Class:INMDoc. no:1086405-HIRev:DDate:2021-02-22Approved by:CGO

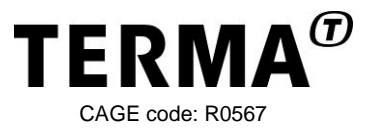

# T.react CIP installation manual 10 - Configure Milestone XProtect Corporate

## **Record of Changes**

| ECO | Description                                                                  | Rev | Date          |
|-----|------------------------------------------------------------------------------|-----|---------------|
|     | Released (Milestone XProtect Corporate 2014)                                 | А   | 2016-04-07    |
|     | Editorial updates                                                            | В   | 2017-07-03    |
|     | Released for T.react CIP revision F                                          | С   | 2019-09-06    |
|     | Released for T.react CIP revision J. Milestone XProtect<br>Corporate 2020 R1 | D   | See frontpage |

© Terma, Denmark, 2021. Proprietary and intellectual rights of Terma A/S and/or its subsidiaries are involved in the subject-matter of this material and all manufacturing, reproduction, use, disclosure, and sales rights pertaining to such subject-matter are expressly reserved. This material is submitted for a specific purpose as agreed in writing, and the recipient by accepting this material agrees that this material will not be used, copied, or reproduced in whole or in part nor its contents (or any part thereof) revealed in any manner or to any third party, except own staff, to meet the purpose for which it was submitted and subject to the terms of the written agreement.

This document is released for use only if signed by relevant staff or stamped "EDM Release Controlled".

CM:

.

TERMA INTERNAL

.

Page 1 of 46

T.react CIP installation manual 10 - Configure Milestone XProtect Corporate

Doc. no: 1086405-HI, Rev: D

Page 2 of 46

## Contents

| <b>1</b><br>1.1<br>1.2<br>1.3 | Introduction3Purpose3Scope3Application3                                                                                                    |
|-------------------------------|----------------------------------------------------------------------------------------------------|
| 2                             | References3                                                                                                    |
| 3                             | Definitions3                                                                                                    |
| 4                             | Structures4                                                                                                    |
| 5                             | Prerequisites4                                                                                                    |
| <b>6</b><br>6.1<br>6.2        | Configuration of cameras in Milestone5Motion detection (optional)5Recording framerate66.2.1JPEG video stream76.2.2MPEG4/H.264/H.265 video stream9                                                                 |
| <b>7</b><br>7.1<br>7.2        | Milestone Rules and Events – Always Record configuration11Always record rule11Create framerate change events and rule167.2.1Create events177.2.2Create High recording rule and bind it to High recording event.18 |
| <b>8</b><br>8.1               | Milestone Rules and Events – Record Event Only configuration28Add Rule 'EventStartRecording'                                                                                                    |
| 9                             | Updating Milestone license37                                                                                                    |
| <b>10</b><br>10.1<br>10.2     | Storage configuration                                                                                                    |
| 11                            | User configuration46                                                                                                    |

Doc. no: 1086405-HI, Rev: D

# 1 Introduction

## 1.1 Purpose

This installation manual explains how to configure Milestone XProtect Corporate for T.react CIP installations.

## 1.2 Scope

This manual is part of the overall T.react CIP system installation flow described in the main installation manual (see [INMMAIN] or [INMENTR] depending on the T.react CIP system to install).

This document describes the basic configuration of Milestone XProtect Corporate 2020 R1 in a T.react CIP installation.

The procedures described in this document apply to both virtual and physical server installations.

It is assumed that the reader has a basic knowledge of Milestone XProtect Corporate and Windows operating systems.

Note: The steps in this manual are describing the configuration of Milestone XProtect Corporate 2017 R3 but apply also to Milestone XProtect Corporate 2020 R1.

## 1.3 Application

This document is intended for T.react CIP installation personnel.

# 2 References

| Ref.        | Doc. No.   | Title                                                                                              |
|-------------|------------|----------------------------------------------------------------------------------------------------|
| [INMMAIN]   | 751606-HI  | T.react CIP Single-Server Installation Manual                                                      |
| [INMENTR]   | 1410438-HI | T.react CIP Entry-Level Installation Manual                                                        |
| [INM07]     | 1034668-HI | T.react CIP Installation Manual 07 - Milestone XProtect<br>Corporate Management Server (Redundant) |
| [INM08]     | 1034669-HI | T.react CIP Installation Manual 08 - Milestone XProtect<br>Corporate Recording Server (Redundant)  |
| [INM09]     | 1086404-HI | T.react CIP Installation Manual 09 - Milestone XProtect<br>Corporate Single Server                 |
| [MILESTONE] | 768221-QD  | MilestoneXProtectCorporate_Administrators_Manual_en                                                |

# 3 Definitions

| Term | Definition                         |
|------|------------------------------------|
| AD   | Active Directory (Microsoft)       |
| CIP  | Critical Infrastructure Protection |
| CPU  | Central Processing Unit            |

T.react CIP installation manual 10 - Configure Milestone XProtect Corporate

Doc. no: 1086405-HI, Rev: D

| Term | Definition              |
|------|-------------------------|
| fps  | frame per second        |
| VMS  | Video Management System |

Page 4 of 46

## 4 Structures

All illustrations in this document are associated with the numbered bullet above the illustration.

| Text in program | Text found in program being described (typically shown on related illustration) – bold text      |
|-----------------|--------------------------------------------------------------------------------------------------|
| Button          | Button in program being described (typically shown on related illustration) – bold + italic text |
| Key             | Keyboard key to be entered – italic text                                                         |
| User entry      | Text to entered by the operator – bold + Courier New text                                        |

The following writing styles are used in the document:

# **5** Prerequisites

- Milestone XProtect Corporate Management Server(s) and Recording Server(s) installed on one or several Windows Servers (see [INM09] or [INM07] and [INM08]).
- Cameras added to the desired Recording Server(s) in Milestone XProtect VMS

## Doc. no: 1086405-HI, Rev: D

# 6 Configuration of cameras in Milestone

1. Open the Milestone Management Client and connect to the Milestone Management server (here **SRVMGT)** 

| Milestone XProtect®   MANAGEMENT CLIENT 2017 R3     Computer:   srvmgt   Authentication:   Windows authentication (current user) | × _ |
|----------------------------------------------------------------------------------------------------|-----|
| Computer:<br>srvmgt<br>Authentication:<br>Windows authentication (current user)                                                  |     |
| Authentication:<br>Windows authentication (current user)                                                                         |     |
| Authentication:<br>Windows authentication (current user) -                                                                       |     |
| Windows authentication (current user) -                                                                                          |     |
|                                                                                                    |     |
| Domain: TREACTCIP                                                                                                    |     |
| User name:                                                                                                    |     |
| TREACTCIP\cipdomainadmin +                                                                                                    |     |
| Password:                                                                                                    |     |
| Remember password                                                                                                    |     |
|                                                                                                    |     |
| Connect Close                                                                                                    |     |
|                                                                                                    |     |
|                                                                                                    |     |

# 6.1 Motion detection (optional)

Motion detection on the cameras is not relevant in Milestone since recording is controlled by events sent from T.react CIP to Milestone (see chapter 7), and to improve server (CPU) performance, motion detection should be disabled for all cameras.

T.react CIP installation manual 10 - Configure Milestone XProtect Corporate

#### Doc. no: 1086405-HI, Rev: D

 Disable Motion detection. Select Recording Servers on left pane, expand Recording Server (here placed in a Windows Controller domain and called SRVREC.treactcip.com), expand camera on which motion detection should be disabled, select Motion tab on Properties pane (right) and uncheck Motion detection.

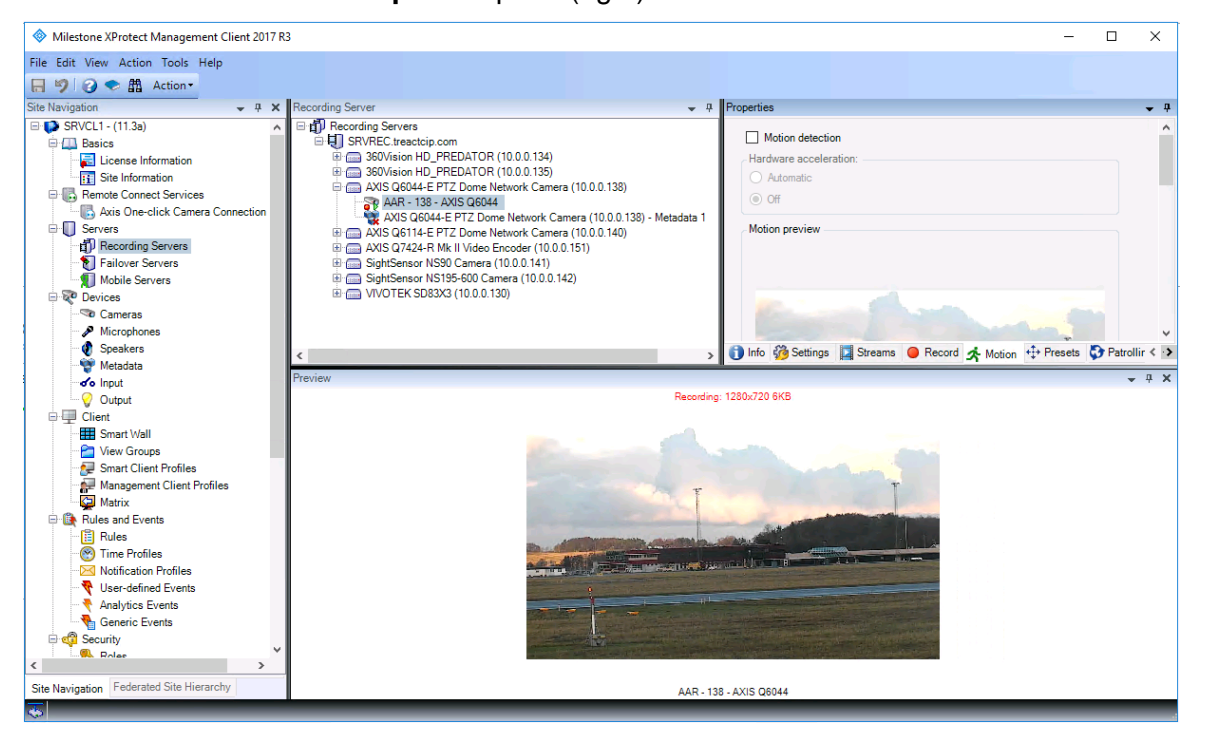

3. Repeat step 2 for all cameras

## 6.2 Recording framerate

The live framerate (as presented in the Milestone Smart Client) is the framerate provided by the camera. Changing framerate on the camera will change live framerate. Recording framerate differs from live framerate and depends on the stream format. For MJPEG streams, it is possible to set recording framerate to any value equal to or lower than the live framerate, while it for MPEG4/H.264/H.265 streams is only possible to set recording framerate to either live framerate or keyframes (typically 1 fps). Here it is important to observe the difference in MJPEG video streams and MPEG4/H.264/H.265 video streams. Where in general, an MJPEG camera will be able to initiate a new stream with a different frame rate very fast, this is not the case with MPEG4/H.264/H.265 cameras – a change in the live frame rate of a MPEG4/H.264/H.265 camera will result in a pause in live images and recording. I.e. for MJPEG cameras, recording framerate can be increased by increasing the live framerate, while this is not a viable option for MPEG4/H.264/H.265 cameras where recording framerate will be either the current live framerate or keyframes.

In the T.react CIP system, videos will always be presented at full framerate (as configured in Milestone), while recording framerate will be controlled by T.react CIP, by use of Milestone events. Default live and recording framerates are configured as described next, while change of framerate is configured as presented in Section 7.

The use and/or disclosure, etc. of the contents of this document (or any part thereof) is subject to the restrictions referenced on the front page. TERMA INTERNAL

#### Doc. no: 1086405-HI, Rev: D

## 6.2.1 JPEG video stream

4. Expand camera on which to set JPEG video stream, select **Settings** tab on **Properties** pane (right), find JPEG **Video Stream** and set default **Frames per second** (here 25). **Save**.

| Milestone XProtect Management Clie                                                                                                    | ent 2018 R3                                                                                                    |                                                                                                    | – 🗆 X                                                                                                    |
|----------------------------------------------------------------------------------------------------|----------------------------------------------------------------------------------------------------|----------------------------------------------------------------------------------------------------|----------------------------------------------------------------------------------------------------|
| <u>File Edit View Action Tools H</u> elp                                                                                                    |                                                                                                    |                                                                                                    |                                                                                                    |
| 🗟 🦻 🕑 🗢 🛍                                                                                                    |                                                                                                    |                                                                                                    |                                                                                                    |
| Site Navigation 🗸 🦊 🕽                                                                                                    | K Recording Server                                                                                                    | Properties                                                                                                    | <b>→</b> #                                                                                                    |
| Sale Tearly additional additional additaddititadditional additional additional additional additional ad | Improvemental general         Improvemental general           Improvemental general         Improvemental general           Improvemental general         Improvemental general           Improvemental general         Improvemental general           Improvemental general         Improvemental general           Improvemental general         Improvemental general           Improvemental general         Improvemental general           Improvemental general         Improvemental general           Improvemental general         Improvemental general           Improvemental general         Improvemental general           Improvemental         Improvemental general           Improvemental         Improvemental general           Improvemental         Improvemental general           Improvemental         Improvemental general           Improvemental         Improvemental           Improvemental         Improvemental           Improvemental         Improvemental           Improvemental         Improvemental           Improvemental         Improvemental           Improvemental         Improvemental           Improvemental         Improvemental           Improvemental         Improvemental           Improvemental         Improvemental | Production           DWNF Conformant Device           Resolution           Streaming method           Video stream 3           - Modia profile           Code           Code           Filters for executed           Mational addessis           Mational addessis           Tomes per second           Addessis         Streaming method           Fromes per second         Addessis           Info @S settings         Streaming @ Record @ Mational Addessis           Live: 1920-1080 245KB | 1920x 1080       R17/R15P/TCP       JPEG_L1S3       JPEG_VEG       25       20000       0000       0000       0000       0000       1920x1080       20000       1920x1080       20000       1920x1080       1920x1080       1920x1080       1920x1080       1920x1080       1920x1080       R1P/R15P/TCP       v       v       V |
| Management Liner Frohie     Marxix     Rules and Events     Molitation Profiles     Molitation Profiles     Molitation Profiles     Molitation Profiles     Molitation Profiles     Molitation Profiles     Molitation Profiles     Molitation Profiles     Molitation Profiles     Molitation Profiles     Molitation Profiles     System Dashboard     Grunent Tasks     Site Navigation Federated Site Hierarchy                                                                                                    | ~                                                                                                    | SSL Derjdyt 500 (16)                                                                                                    |                                                                                                    |

5. Select **Streams** tab and set **Stream** to JPEG **Video Stream** from bullit 4. Ensure that **Live Mode** is set to **Always**, and **Default** and **Record** are checked. **Save**.

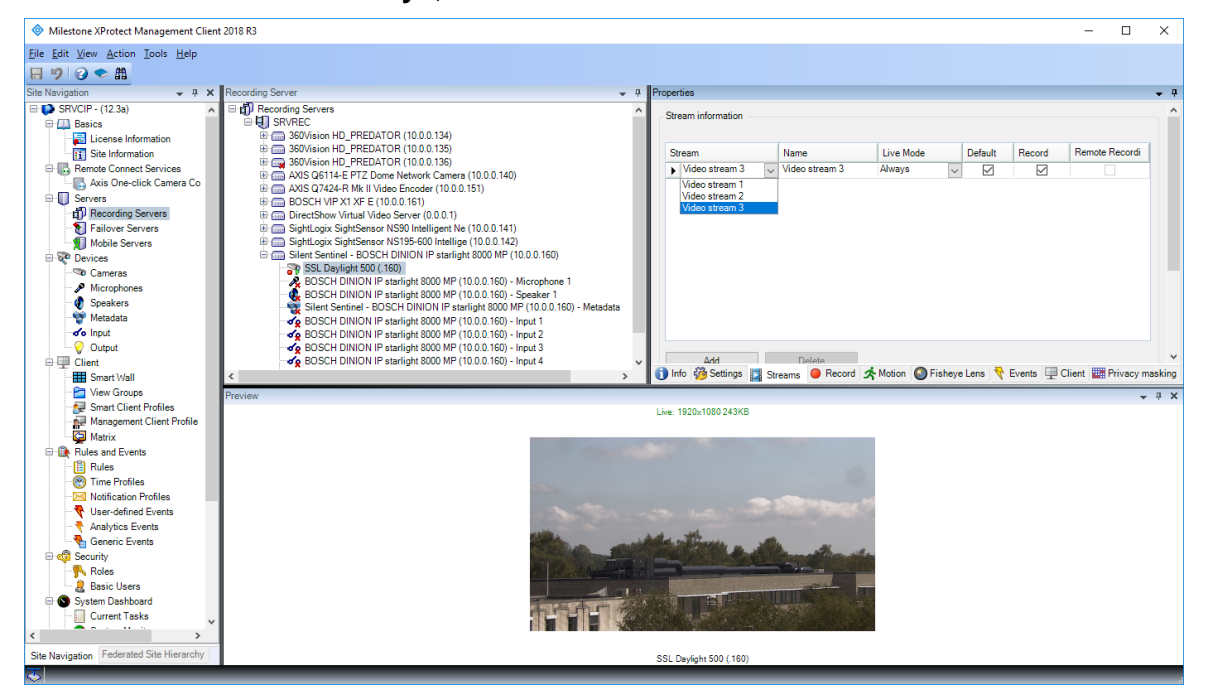

T.react CIP installation manual 10 - Configure Milestone XProtect Corporate

Page 8 of 46

#### Doc. no: 1086405-HI, Rev: D

6. Select **Record** and set default JPEG recording framerate in **Recording frame rate |** JPEG: (here 5 FPS). Save.

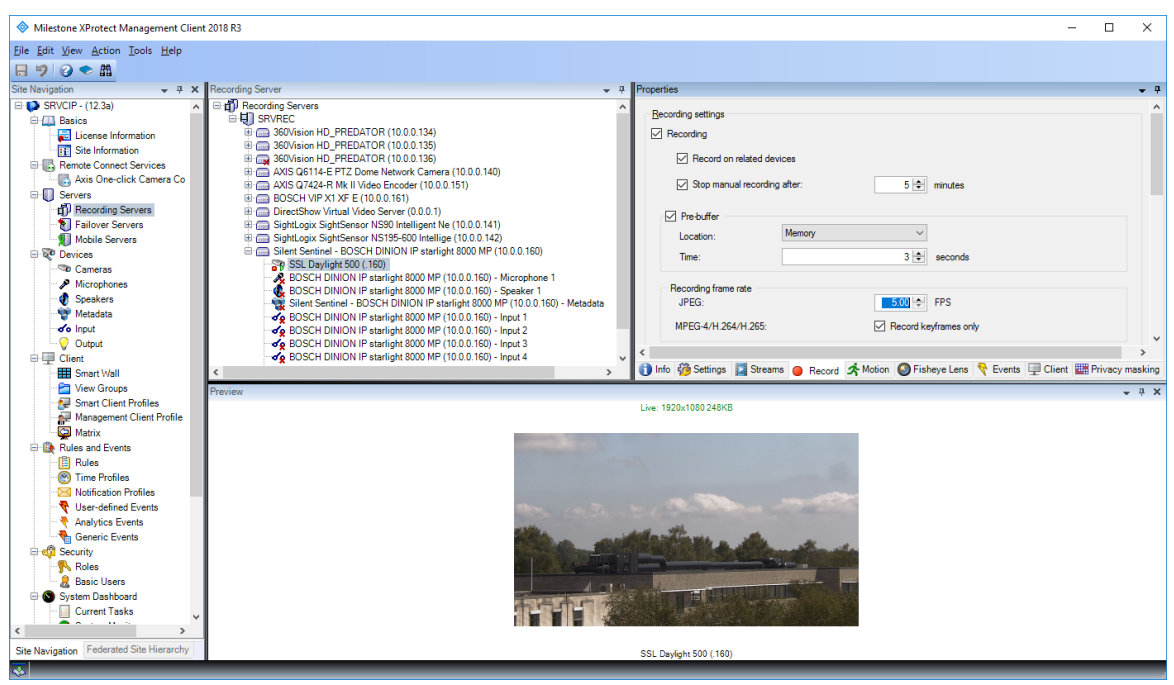

#### Doc. no: 1086405-HI, Rev: D

## 6.2.2 MPEG4/H.264/H.265 video stream

 Expand camera on which to set MPEG4/H.264/H.265 video stream, select Settings tab on Properties pane (right), find MPEG4/H.264/H.265 Video Stream and set default Frames per second (here 25). Save.

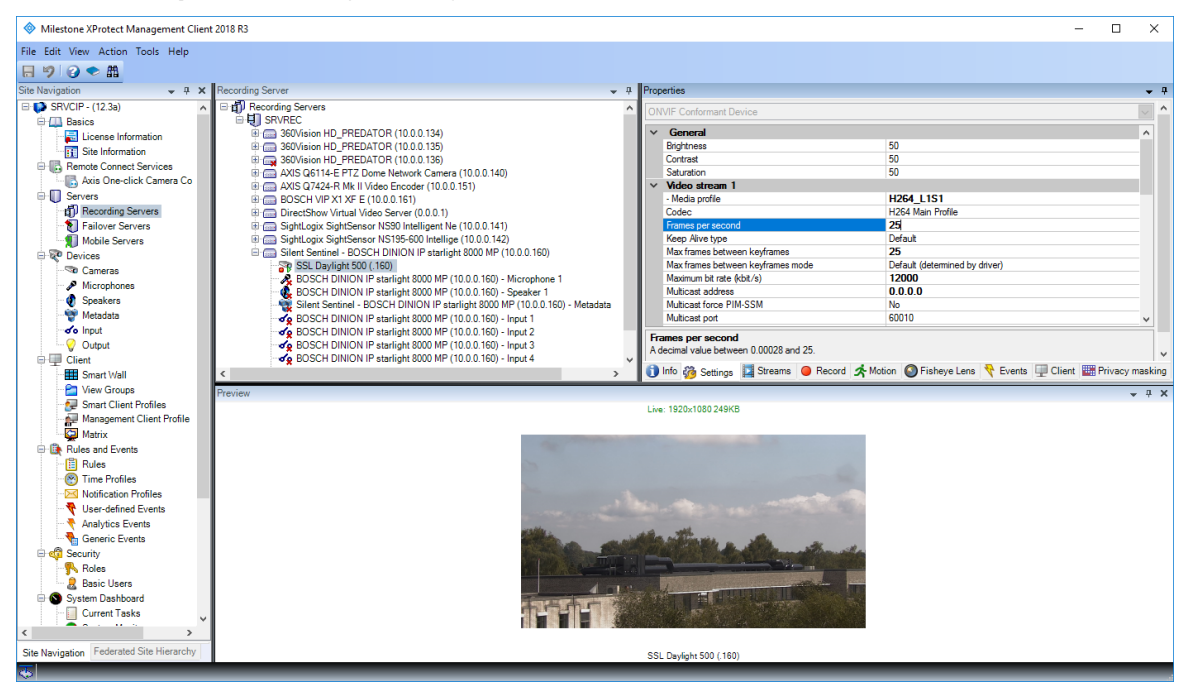

8. Select **Streams** tab and set **Stream** to MPEG4/H.264/H.265 **Video Stream** from bullit 7. Ensure that **Live Mode** is set to **Always**, and **Default** and **Record** are checked. **Save**.

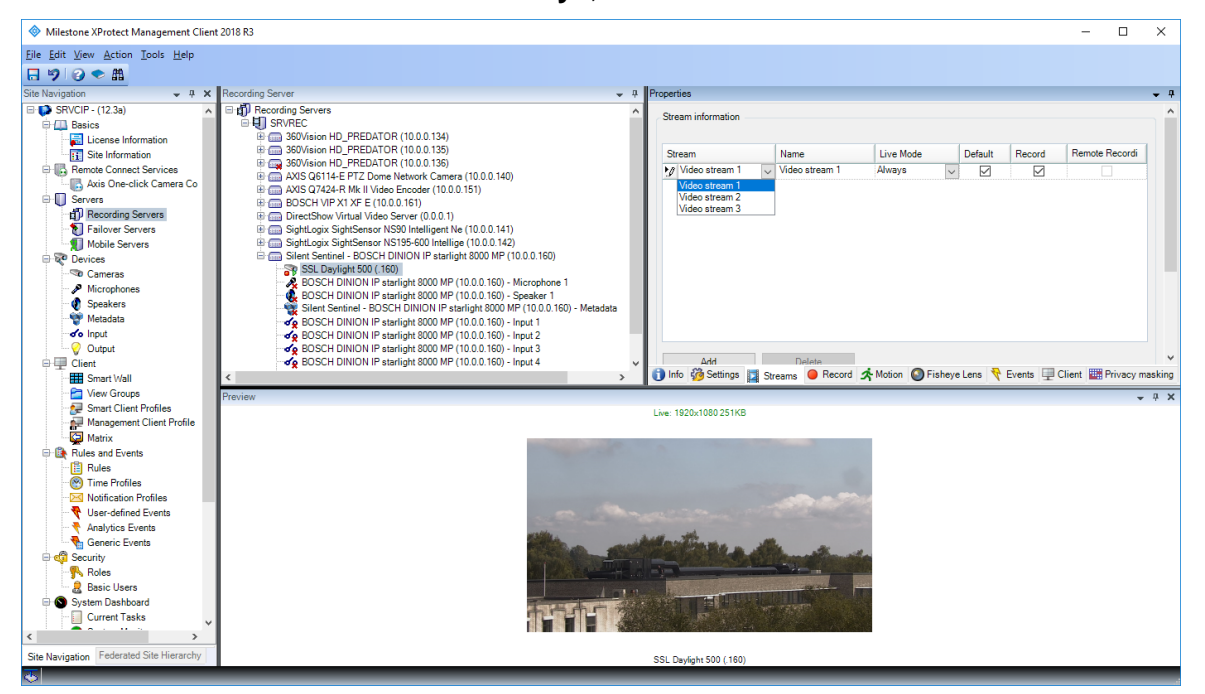

T.react CIP installation manual 10 - Configure Milestone XProtect Corporate

#### Doc. no: 1086405-HI, Rev: D

 Select Record and check Record Keyframes only in Recording frame rate | MPEG-4/H.264/H.265:. Save.

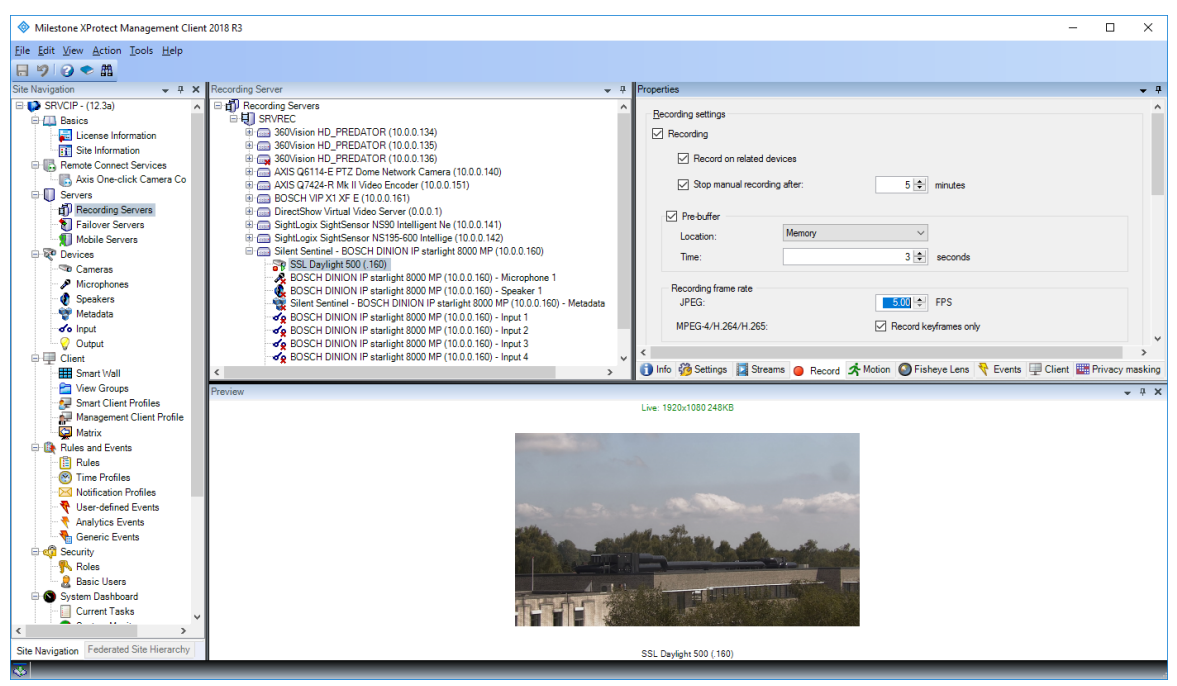

#### Doc. no: 1086405-HI, Rev: D

# 7 Milestone Rules and Events – Always Record configuration

**NB.** For a system with a large number of cameras or off-shore where it is unlikely the camera record anything of interest unless assigned to event, see chapter 8.

Milestone events and rules may be used to control Milestone recording settings from external software (e.g. the T.react CIP system).

In the following sections, Milestone XProtect VMS is set up to continuously record on all cameras at low framerate by default and to increase the framerate when an external event is received (from the T.react CIP system, when an offending object is detected and followed by a camera).

## 7.1 Always record rule

The Always Record rule will force all cameras to continuously record video.

1. Open the Milestone Management Client and connect to the Milestone Management server (here **SRVMGT**)

| Milestone XProtect®<br>MANAGEMENT CLIENT 2017 R3           | × _ |
|------------------------------------------------------------|-----|
| Computer:                                                  |     |
| Authentication:<br>Windows authentication (current user) 💌 |     |
| User name:                                                 |     |
| Password:                                                  |     |
| Remember password                                          |     |
| Connect Close                                              |     |
|                                                            |     |

T.react CIP installation manual 10 - Configure Milestone XProtect Corporate

Doc. no: 1086405-HI, Rev: D

Page 12 of 46

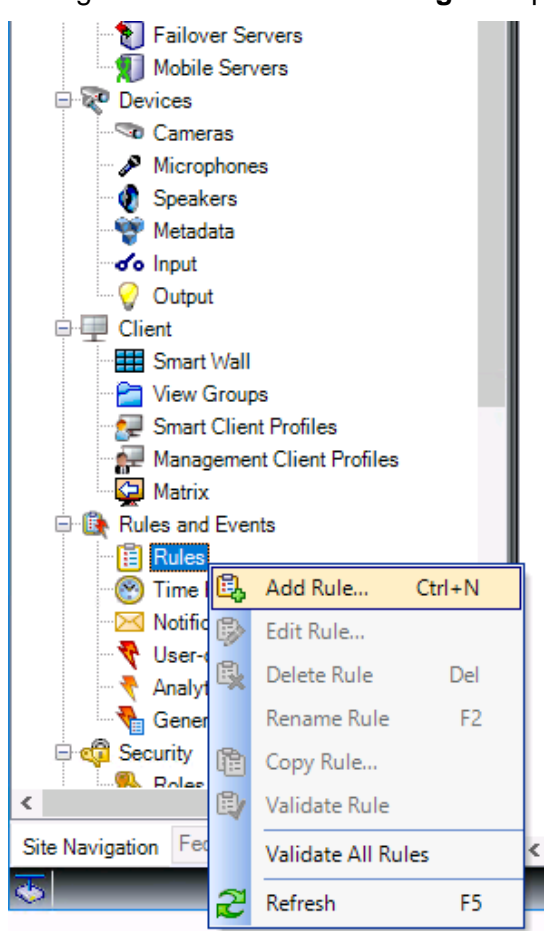

#### 2. Right-click Rules in Site Navigation pane and select Add Rule ...

Doc. no: 1086405-HI, Rev: D

Page 13 of 46

3. Name the new rule Always Record, select Perform an action in a time interval and click Next

| Manage Rule                                                      |                                               |                    |                | - |                | × |
|------------------------------------------------------------------|-----------------------------------------------|--------------------|----------------|---|----------------|---|
| Name:                                                            | Always Record                                 |                    |                |   |                |   |
| Description:                                                     |                                               |                    |                |   |                |   |
| Active:                                                          |                                               |                    |                |   |                |   |
|                                                                  | St                                            | ep 1: Type of rule |                |   |                |   |
| Select the rule type y                                           | you want to create                            |                    |                |   |                |   |
| <ul> <li>Perform an action</li> <li>Perform an action</li> </ul> | n on <event><br/>n in a time interval</event> |                    |                |   |                |   |
|                                                                  |                                               |                    |                |   |                |   |
| Edit the rule descript                                           | tion (click an underlined item)               |                    |                |   |                |   |
| Perform an action in a                                           | a time interval                               |                    |                |   |                |   |
| Help                                                             | <u>C</u> ancel                                | < <u>B</u> ack     | <u>N</u> ext > |   | <u>F</u> inish |   |

## 4. Select Always and click Next

| Manage Rule                                                                       |                                                                                                    |                    |                | - |                | $\times$ |
|-----------------------------------------------------------------------------------|----------------------------------------------------------------------------------------------------|--------------------|----------------|---|----------------|----------|
| Name:                                                                             | Always Record                                                                                                    |                    |                |   |                |          |
| Description:                                                                      |                                                                                                    |                    |                |   |                |          |
| Active:                                                                           |                                                                                                    |                    |                |   |                |          |
|                                                                                   |                                                                                                    | Step 2: Conditions |                |   |                |          |
| Select condition                                                                  | s to apply                                                                                                    | otop 2. conditions |                |   |                |          |
| ☐ Within selec<br>☐ Outside sele<br>☐ Within the tir<br>☐ Day of week<br>☑ Always | ted time in <time profile=""><br/>cted time in <time profile=""><br/>ne period <start time=""> to <end<br>is <day></day></end<br></start></time></time> | time>              |                |   |                |          |
| Edit the rule des                                                                 | cription (click an underlined it                                                                                                    | em)                |                |   |                |          |
| Perform an action<br>always                                                       | n in a time interval                                                                                                    |                    |                |   |                |          |
| Help                                                                              | <u>C</u> ancel                                                                                                    | < <u>B</u> ack     | <u>N</u> ext > |   | <u>F</u> inish |          |

T.react CIP installation manual 10 - Configure Milestone XProtect Corporate Doc. no: 1086405-HI, Rev: D

| Manage Rule                                                                                                    |                                                                                                    | _ |                | ×     |  |
|----------------------------------------------------------------------------------------------------|----------------------------------------------------------------------------------------------------|---|----------------|-------|--|
| Name:<br>Description:                                                                                                    | Always Record                                                                                                    |   |                |       |  |
| Active:                                                                                                    |                                                                                                    |   |                |       |  |
|                                                                                                    | Step 3: Actions                                                                                                    |   |                |       |  |
| Start recording of<br>Start feed on <dd<br>Start feed on <dd<br>Set <smart wall<br="">Set <smart wall<br="">Set <smart wall<br="">Remove <camer<br>Set live frame ra<br/>Set recording fra<br/>Set recording fra<br/>Start patrolling of</camer<br></smart></smart></smart></dd<br></dd<br> | Select actions to perform           Start recording on <devices>           Start feed on <devices>           Start feed on <devices>           Set <smart wall=""> to opreset&gt;           Set <smart wall=""> connitor&gt; to show <cameras>           Set <smart wall=""> connitor&gt; to show text '<messages'< td="">           Remove <cameras> from <smart wall=""> monitor <monitor>           Set live frame rate on <devices>           Set recording frame rate on <devices>           Set recording frame rate on <devices>           Set recording frame rate on <devices>           Set recording frame rate on <devices>           Set recording frame rate on <devices></devices></devices></devices></devices></devices></devices></monitor></smart></cameras></messages'<></smart></cameras></smart></smart></devices></devices></devices> |   |                |       |  |
| Edit the rule descrip<br>Perform an action in<br>always<br>start recording <u>immer</u>                                                                                                    | otion (click an underlined item)<br>a time interval<br><u>diately</u> on <u>recording device</u>                                                                                                    |   |                |       |  |
| Help                                                                                                    | Cancel < Back Next >                                                                                                    |   | <u>F</u> inisł | ۱<br> |  |

## 5. Select Start recording on <devices> and click recording device

## 6. Select all cameras, click Add and click OK

| Select devices and groups       | X         |
|---------------------------------|-----------|
| Device Groups Recording Servers | Selected: |
|                                 | OK Cancel |

T.react CIP installation manual 10 - Configure Milestone XProtect Corporate

#### Doc. no: 1086405-HI, Rev: D

# 7. Click Next

| Manage Rule                                                                                                    |                                                                              | - |                | × |  |  |  |  |
|----------------------------------------------------------------------------------------------------|------------------------------------------------------------------------------|---|----------------|---|--|--|--|--|
| Name:                                                                                                    | Always Record                                                                |   |                |   |  |  |  |  |
| Description:                                                                                                    | ription:                                                                     |   |                |   |  |  |  |  |
| Active:                                                                                                    |                                                                              |   |                |   |  |  |  |  |
|                                                                                                    | Step 3: Actions                                                              |   |                |   |  |  |  |  |
| Select actions to pe                                                                                                    | rform                                                                        |   |                |   |  |  |  |  |
| Start recording of Start feed on <de< td=""><td>nr <devices><br/>avices&gt;<br/>&gt; to <preset></preset></devices></td><td></td><td></td><td></td></de<> | nr <devices><br/>avices&gt;<br/>&gt; to <preset></preset></devices>          |   |                |   |  |  |  |  |
| Set <smart td="" wall<=""><td>&gt; <monitor> to show <cameras></cameras></monitor></td><td></td><td></td><td></td></smart>                                | > <monitor> to show <cameras></cameras></monitor>                            |   |                |   |  |  |  |  |
| Bemove <camer< td=""><td>&gt;<monitor> to snow text <br/>as&gt; from <br/>as&gt; from </monitor></td><td></td><td></td><td></td></camer<>                 | > <monitor> to snow text <br/>as&gt; from <br/>as&gt; from </monitor>        |   |                |   |  |  |  |  |
| Set live frame ra                                                                                                    | te on <devices></devices>                                                    |   |                |   |  |  |  |  |
| Set recording fra                                                                                                    | ame rate on <devices></devices>                                              |   |                |   |  |  |  |  |
| Set recording fra                                                                                                    | ame rate to all frames for MPEG-4/H.264/H.265 on <devices></devices>         |   |                |   |  |  |  |  |
| Start patrolling o                                                                                                    | n <device> using <profile> with PTZ <priority></priority></profile></device> |   |                | ¥ |  |  |  |  |
| Edit the rule descrip                                                                                                    | tion (click an underlined item)                                              |   |                |   |  |  |  |  |
| Perform an action in                                                                                                    | a time interval                                                              |   |                | _ |  |  |  |  |
| always                                                                                                    | tistely on All comerce                                                       |   |                |   |  |  |  |  |
| start recording miller                                                                                                    | Jacely on <u>Air Cameras</u>                                                 |   |                |   |  |  |  |  |
|                                                                                                    |                                                                              |   |                |   |  |  |  |  |
|                                                                                                    |                                                                              |   |                |   |  |  |  |  |
|                                                                                                    |                                                                              |   |                |   |  |  |  |  |
|                                                                                                    |                                                                              |   |                |   |  |  |  |  |
|                                                                                                    |                                                                              |   |                |   |  |  |  |  |
|                                                                                                    |                                                                              |   |                |   |  |  |  |  |
| Help                                                                                                    | Cancel < Back Next >                                                         |   | <u>F</u> inish | 1 |  |  |  |  |

## 8. Click Next

| Name:                                                                                     | Always F                                                                                         | Record                                                   |                     |      |      |
|-------------------------------------------------------------------------------------------|--------------------------------------------------------------------------------------------------|----------------------------------------------------------|---------------------|------|------|
| Description:                                                                              |                                                                                                  |                                                          |                     |      |      |
| Active:                                                                                   | $\checkmark$                                                                                     |                                                          |                     |      |      |
|                                                                                           |                                                                                                  | St                                                       | ep 4: Stop criteria |      |      |
| Select stop crite                                                                         | eria                                                                                             |                                                          |                     |      |      |
| Perform stop     No actions r                                                             | p action when til<br>performed on rul                                                            | ne interval ends                                         |                     |      |      |
|                                                                                           | enonned on rui                                                                                   | e enu                                                    |                     |      |      |
|                                                                                           |                                                                                                  |                                                          |                     |      |      |
|                                                                                           |                                                                                                  |                                                          |                     |      |      |
|                                                                                           |                                                                                                  |                                                          |                     |      |      |
|                                                                                           |                                                                                                  |                                                          |                     |      |      |
|                                                                                           |                                                                                                  |                                                          |                     |      |      |
|                                                                                           |                                                                                                  |                                                          |                     |      |      |
|                                                                                           |                                                                                                  |                                                          |                     |      |      |
| Edit the rule des                                                                         | ecciption (click -                                                                               | underlined item)                                         |                     | <br> | <br> |
| Edit the rule des                                                                         | scription (click a                                                                               | an underlined item)                                      |                     | <br> | <br> |
| Edit the rule des<br>Perform an actio<br>always                                           | scription (click a                                                                               | an underlined item)<br>al                                |                     | <br> | <br> |
| Edit the rule des<br>Perform an actio<br>always<br>start recording in                     | scription (click a<br>n in a time interv<br>nmediately on <u>All</u>                             | an underlined item)<br>al<br><u>cameras</u>              |                     | <br> | <br> |
| Edit the rule des<br>Perform an actio<br>always<br>start recording in<br>Perform an actio | scription (click a<br>n in a time interv<br>n <u>mediately</u> on <u>All</u><br>n when time inte | an underlined item)<br>al<br><u>cameras</u><br>rval ends |                     | <br> | <br> |
| Edit the rule des<br>Perform an actio<br>always<br>start recording in<br>Perform an actio | scription (click a<br>n in a time interv<br>nmediately on All<br>n when time inte                | an underlined item)<br>al<br><u>cameras</u><br>rval ends |                     | <br> | <br> |
| Edit the rule det<br>Perform an actio<br>always<br>start recording in<br>Perform an actio | scription (click a<br>n in a time interv<br>nmediately on All<br>n when time inte                | an underlined item)<br>al<br><u>cameras</u><br>rval ends |                     | <br> | <br> |
| Edit the rule des<br>Perform an actio<br>always<br>start recording in<br>Perform an actio | scription (click a<br>n in a time interv<br>umediately on All<br>n when time inte                | an underlined item)<br>al<br><u>cameras</u><br>rval ends |                     | <br> | <br> |
| Edit the rule des<br>Perform an actio<br>always<br>start recording in<br>Perform an actio | scription (click a<br>n in a time interv<br>nmediately on All<br>n when time inte                | an underlined item)<br>al<br><u>cameras</u><br>rval ends |                     | <br> | <br> |
| Edit the rule des<br>Perform an actio<br>always<br>start recording in<br>Perform an actio | scription (click a<br>n in a time interv<br>nmediately on All<br>n when time inte                | an underlined item)<br>al<br><u>cameras</u><br>rval ends |                     |      |      |

T.react CIP installation manual 10 - Configure Milestone XProtect Corporate

#### Doc. no: 1086405-HI, Rev: D

Page 16 of 46

### 9. Click Finish to create Always Record rule (recording should now start on all cameras)

| Manage Rule                                                                                                    |                                                                                                    | - | × |
|----------------------------------------------------------------------------------------------------|----------------------------------------------------------------------------------------------------|---|---|
| Name:                                                                                                    | Always Record                                                                                                    |   |   |
| Description:                                                                                                    |                                                                                                    |   |   |
| Active:                                                                                                    |                                                                                                    |   |   |
|                                                                                                    | Step 5: Stop actions                                                                                                    |   |   |
| Select stop action to                                                                                                    | perform                                                                                                    |   |   |
| Stop recording<br>Stop feed<br>Set <smart wall=""><br/>Set <smart wall=""><br/>Remove ccamera<br/>Restore default in<br/>Restore default re<br/>Restore default re<br/>Restore default re<br/>Restore default re</smart></smart> | to <preset><br/><monitor> to show <cameras><br/><monitor> to show text '<message>'<br/>s&gt; from <smart wall=""> monitor <monitor><br/>/e frame rate<br/>coording frame rate<br/>to ording frame rate of keyframes for MPEG-4/H.264/H.265</monitor></smart></message></monitor></cameras></monitor></preset> |   | ~ |
| Edit the rule descripti<br>Perform an action in a<br>always<br>start recording <u>immedi</u><br>Perform an action whe<br>stop recording <u>immedi</u>                                                                            | ion (click an underlined item)<br>time interval<br>ately on <u>All cameras</u><br>an time interval ends<br>ately                                                                                                    |   |   |

## 7.2 Create framerate change events and rule

This section is based on the assumption that video streams are configured at full/max frame rate for live viewing and a lower frame rate when recording (e.g. keyframes – typically 1 fps – for H.264/H.265). A rule (and corresponding events) is created to set the recording video framerate to full/max frame rate based on external input (from the T.react CIP system, when the camera is allocated to an event). It is important to spell the events correctly as described in this section.

<u>Note</u>: If for some reason a change in recording framerate is not desired, it is possible to deactivate the corresponding rules(s) or simply not define these rules and events in Milestone.

Doc. no: 1086405-HI, Rev: D

## 7.2.1 Create events

1. To create new events, right-click **User-defined Events** in the **Site Navigation** pane and select **Add User-defined Event** ...

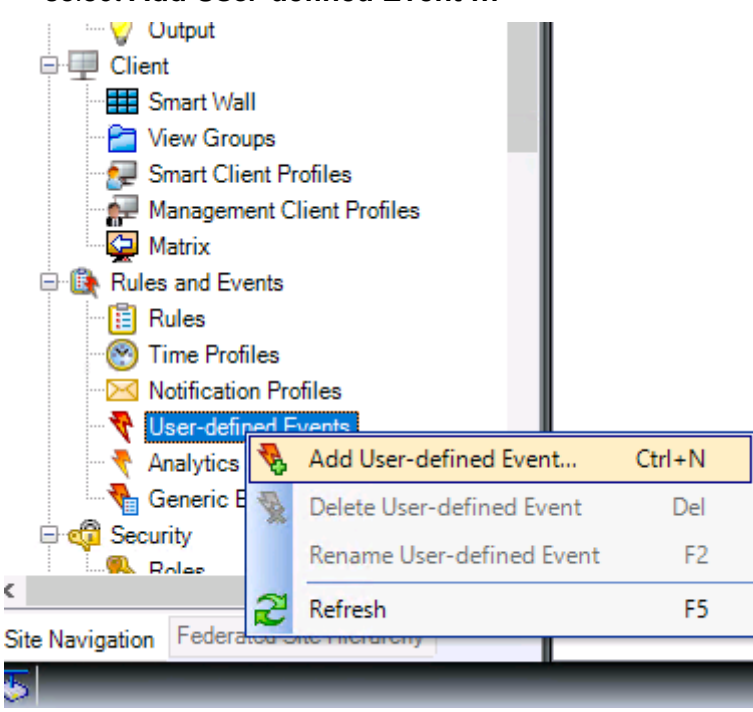

2. Enter the name (Normal recording) of this user-defined event and click OK

| Add User-defined Event     |           | ×      |
|----------------------------|-----------|--------|
| Enter name for user-define | ed event: |        |
| Normal recording           |           |        |
|                            | ОК        | Cancel |

T.react CIP installation manual 10 - Configure Milestone XProtect Corporate

Page 18 of 46

Doc. no: 1086405-HI, Rev: D

| Create an additional event: High red<br>Milestone XProtect Management Client 2020 R                                            | cording<br>1                                   |
|----------------------------------------------------------------------------------------------------|------------------------------------------------|
| File Edit View Action Tools Help<br>🔲 🌍 🕝 🗢 🏛                                                                                  |                                                |
| Site Navigation 🚽 🕂 🗙                                                                                                    | User-defined Events 🚽 🕂                        |
| SRVCIP - (20.1a)<br>SRVCIP - (20.1a)<br>Servers<br>Client<br>Client<br>Rules and Events<br>Time Profiles<br>Ver-defined Events | Events     High recording     Normal recording |

## 7.2.2 Create High recording rule and bind it to High recording event

1. Create a new rule (see 7.1) called High recording rule

| Name: High recording rule<br>Description:<br>Active: Step 1: Type of rule<br>Select the rule type you want to create<br>Perform an action on <event><br/>Perform an action on <event><br/>Perform an action on a <recurring time=""><br/>Edit the rule description (click an underlined item)<br/>Perform an action on event<br/>from devices/recording server/management server</recurring></event></event> | /lanage Rule      |                             |              |         | -    | ) |
|----------------------------------------------------------------------------------------------------|-------------------|-----------------------------|--------------|---------|------|---|
| Description: Active: Step 1: Type of rule Select the rule type you want to create  Perform an action on <event> Perform an action on <event> Perform an action on a <recurring time="">  Edit the rule description (click an underlined item) Perform an action on event from devices/recording server/management server</recurring></event></event>                                                         | Name:             | High recording rule         |              |         |      |   |
| Active: Step 1: Type of rule Select the rule type you want to create  Perform an action on <event> Perform an action on a <recurring time="">  Edit the rule description (click an underlined item) Perform an action on <u>event</u> from <u>devices/recording server/management server</u></recurring></event>                                                                                             | Description:      |                             |              |         |      |   |
| Step 1: Type of rule Select the rule type you want to create  Perform an action on <event> Perform an action on a <recurring time="">  Edit the rule description (click an underlined item) Perform an action on event from devices/recording server/management server</recurring></event>                                                                                                    | Active:           |                             |              |         |      |   |
| Select the rule type you want to create  Perform an action on <event> Perform an action in a time interval Perform an action on a <recurring time="">  Edit the rule description (click an underlined item) Perform an action on event from devices/recording server/management server</recurring></event>                                                                                                   |                   |                             | Step 1: Type | of rule |      |   |
| Edit the rule description (click an underlined item)<br>Perform an action on <u>event</u><br>from <u>devices/recording server/management server</u>                                                                                                    |                   |                             |              |         |      |   |
| Perform an action on <u>event</u><br>from <u>devices/recording server/management server</u>                                                                                                    |                   |                             |              |         |      |   |
|                                                                                                    | Edit the rule des | cription (click an underlin | ied item)    |         | <br> |   |

#### Doc. no: 1086405-HI, Rev: D

Page 19 of 46

2. Select **Perform an action on <event>**, click <u>event</u> and select **High recording** userdefined event

| Manage Rule                                                                                                    |                                                                                                    | - |        | $\times$ |
|----------------------------------------------------------------------------------------------------|----------------------------------------------------------------------------------------------------|---|--------|----------|
| Name: High r                                                                                                    | cording rule                                                                                                    |   |        |          |
| Description:                                                                                                    |                                                                                                    |   |        |          |
| Active:                                                                                                    |                                                                                                    |   |        |          |
|                                                                                                    | Step 1: Type of rule                                                                                                    |   |        |          |
| Select the rule type you want                                                                                                    | o create                                                                                                    |   |        |          |
| Perform an action on <ev<br>Perform an action in a time</ev<br>                                                                                                    | Select an Event                                                                                                    |   |        | ×        |
| Perform an action on a <r (clic="" action="" an="" description="" devices="" edit="" event="" from="" on="" perform="" recording<="" rule="" td="" the=""><td>currit<br/>Events<br/>Hardware<br/>Devices<br/>External Events<br/>Generic Events<br/>User-defined Events<br/>Vormal recording<br/>Normal recording<br/>Serve<br/>System Monitor<br/>Other</td><td></td><td>Canad</td><td></td></r> | currit<br>Events<br>Hardware<br>Devices<br>External Events<br>Generic Events<br>User-defined Events<br>Vormal recording<br>Normal recording<br>Serve<br>System Monitor<br>Other |   | Canad  |          |
|                                                                                                    | ОК                                                                                                    |   | Cancel |          |
| Help                                                                                                    | Cancel < Back Next >                                                                                                    |   | Finish |          |

3. Click OK and Next and select Day of week is <day>

## Doc. no: 1086405-HI, Rev: D

Page 20 of 46

| Manage Rule        |                                                                                                    |                                   |                 | -      | - |        | × |
|--------------------|----------------------------------------------------------------------------------------------------|-----------------------------------|-----------------|--------|---|--------|---|
| Name:              | High re                                                                                                    | ecording rule                     |                 |        |   |        |   |
| Description:       |                                                                                                    |                                   |                 |        |   |        |   |
| Active:            | $\checkmark$                                                                                                    |                                   |                 |        |   |        |   |
|                    |                                                                                                    | Ste                               | p 2: Conditions |        |   |        |   |
| Select conditions  | to apply                                                                                                    |                                   |                 |        |   |        |   |
| Within selecte     | d time in ⊲ti<br>ted time in ⊲t                                                                                       | ime profile>                      |                 |        |   |        |   |
| Within the time    | e period <st< td=""><td>tart time&gt; to <end time=""></end></td><td>,</td><td></td><td></td><td></td><td></td></st<> | tart time> to <end time=""></end> | ,               |        |   |        |   |
| Day of week is     | s <day></day>                                                                                                    |                                   |                 |        |   |        |   |
| Event is from      | <motion td="" wir<=""><td>ndow&gt;</td><td></td><td></td><td></td><td></td><td></td></motion>                         | ndow>                             |                 |        |   |        |   |
|                    |                                                                                                    |                                   |                 |        |   |        |   |
|                    |                                                                                                    |                                   |                 |        |   |        |   |
|                    |                                                                                                    |                                   |                 |        |   |        |   |
|                    |                                                                                                    |                                   |                 |        |   |        |   |
| Edit the rule desc | ription (clic                                                                                                    | k an underlined item)             |                 |        |   |        | _ |
| Perform an action  | on High rec                                                                                                    | ording                            |                 |        |   |        | - |
| from External      |                                                                                                    |                                   |                 |        |   |        |   |
| day of week is da  | <u>ys</u>                                                                                                    |                                   |                 |        |   |        |   |
|                    |                                                                                                    |                                   |                 |        |   |        |   |
|                    |                                                                                                    |                                   |                 |        |   |        |   |
|                    |                                                                                                    |                                   |                 |        |   |        |   |
|                    |                                                                                                    |                                   |                 |        |   |        |   |
|                    |                                                                                                    |                                   |                 |        |   |        |   |
| Usta               | 1                                                                                                    |                                   |                 |        |   |        | _ |
| Helb               |                                                                                                    | Cancel                            | < Back          | Next 5 |   | Finish |   |

# 4. Click days and select all days

| vianage Kule                                                                                        |                                                                                                    |   |                |  |
|----------------------------------------------------------------------------------------------------|----------------------------------------------------------------------------------------------------|---|----------------|--|
| Name:                                                                                               | High recording rule                                                                                                    |   |                |  |
| Description:                                                                                        |                                                                                                    |   |                |  |
| Active:                                                                                             | $\square$                                                                                                    |   |                |  |
|                                                                                                    | Step 2: Conditions                                                                                                    |   |                |  |
| Select condition<br>Within select<br>Outside sele<br>Within the tin<br>Day of week<br>Event is from | is to apply<br>ted time in <time profile=""><br/>scted time in <t<br>me period <stat<br>is <day><br/>n <motion wind<br="">✓ Monday<br/>✓ Monday<br/>✓ Tuesday<br/>✓ Wednesday<br/>✓ Thursday<br/>✓ Friday<br/>✓ Saturday<br/>✓ Sunday</motion></day></stat<br></t<br></time> |   |                |  |
| Edit the rule dea<br>Perform an actio<br>from Externa<br>day of week is c                           | avs                                                                                                    |   |                |  |
| Help                                                                                                | Cancel < Back Next >                                                                                                    | , | <u>F</u> inish |  |

T.react CIP installation manual 10 - Configure Milestone XProtect Corporate

### Doc. no: 1086405-HI, Rev: D

Page 21 of 46

# 5. Click OK and Next and select Set recording frame rate on <devices>

| Manage Rule                                                                                                    |                                                                                                    | -              | - 0         | ×    |
|----------------------------------------------------------------------------------------------------|----------------------------------------------------------------------------------------------------|----------------|-------------|------|
| Name:                                                                                                    | High recording rule                                                                                   |                |             |      |
| Description:                                                                                                    |                                                                                                    |                |             |      |
| Active:                                                                                                    |                                                                                                    |                |             |      |
|                                                                                                    | Step 3: Actions                                                                                       |                |             |      |
| Select actions to pe                                                                                                    | form                                                                                                  |                |             |      |
| Start recording o                                                                                                    | 1 <devices></devices>                                                                                 |                |             | ~    |
| Start feed on <de< td=""><td>/ices&gt;</td><td></td><td></td><td></td></de<>                                               | /ices>                                                                                                |                |             |      |
| Set <smart td="" wall<=""><td>to <preset></preset></td><td></td><td></td><td></td></smart>                                 | to <preset></preset>                                                                                  |                |             |      |
| Set <smart td="" wall<=""><td><monitor> to show <cameras></cameras></monitor></td><td></td><td></td><td></td></smart>      | <monitor> to show <cameras></cameras></monitor>                                                       |                |             |      |
| Set <smart td="" wall<=""><td><monitor> to show text <message></message></monitor></td><td></td><td></td><td></td></smart> | <monitor> to show text <message></message></monitor>                                                  |                |             |      |
| Cat live frame ra                                                                                                    | is> from <5mart Wall> monitor <monitor></monitor>                                                     |                |             |      |
| Set recording fra                                                                                                    | e on sdevices>                                                                                        |                |             |      |
| Set recording fra                                                                                                    | me rate to all frames for MPEG-4/H 264/H 265 on <de< td=""><td>vices&gt;</td><td></td><td></td></de<> | vices>         |             |      |
| Start patrolling o                                                                                                    | <pre></pre> device> using <profile> with PTZ <priority></priority></profile>                          |                |             | ~    |
|                                                                                                    |                                                                                                    |                |             |      |
| Edit the rule descrip                                                                                                    | ion (click an underlined item)                                                                        |                |             |      |
| Perform an action on                                                                                                    | High recording                                                                                        |                |             |      |
| day of week is Mond                                                                                                    | ay, Tuesday, Wednesday, Thursday, Friday, Saturday, S                                                 | Sunday         |             |      |
| set recording frame r                                                                                                    | te on devices                                                                                         |                |             |      |
| to frames per s                                                                                                    | econd                                                                                                 |                |             |      |
|                                                                                                    |                                                                                                    |                |             |      |
|                                                                                                    |                                                                                                    |                |             |      |
|                                                                                                    |                                                                                                    |                |             |      |
|                                                                                                    |                                                                                                    |                |             |      |
|                                                                                                    |                                                                                                    |                |             |      |
| Help                                                                                                    | <u>C</u> ancel < <u>B</u> ack                                                                         | <u>N</u> ext > | <u>E</u> ir | nish |

T.react CIP installation manual 10 - Configure Milestone XProtect Corporate

#### Doc. no: 1086405-HI, Rev: D

Page 22 of 46

## 6. Click *devices*, select Use devices from metadata and click OK

| Manage Rule                                                                                                    |                                                                                                    |                                               | -                | - 🗆      | ×   |
|----------------------------------------------------------------------------------------------------|----------------------------------------------------------------------------------------------------|-----------------------------------------------|------------------|----------|-----|
| Name:                                                                                                    | High recording rule                                                                                                    |                                               |                  |          |     |
| Description:                                                                                                    |                                                                                                    |                                               |                  |          |     |
| Active:                                                                                                    |                                                                                                    |                                               |                  |          |     |
|                                                                                                    |                                                                                                    | Step 3: Actions                               |                  |          |     |
| Select actions to per                                                                                                    | form                                                                                                    |                                               |                  |          |     |
| Start recording or<br>Start feed on <dee<br>Set <smart wall=""><br/>Set <smart wall=""><br/>Set <smart wall=""><br/>Remove <camera<br>Set live frame rat<br/>Set recording framerat</camera<br></smart></smart></smart></dee<br> | n <devices><br/>vices&gt;<br/>to <preset><br/>&lt; cmonitor&gt; to show <camer<br>&lt; cmonitor&gt; to show text '<rr<br>ss&gt; from <smart wall=""> mon<br/>e on <devices><br/>me rate on <devices></devices></devices></smart></rr<br></camer<br></preset></devices> | as><br>iessage>'<br>itor <monitor></monitor>  |                  |          |     |
| Set recording fram                                                                                                    | me rate to all frames for MP<br>n <device> using <profile> 1</profile></device>                                                                                                    | Select Triggering Device                      | S                | ×        | ~   |
| Edit the rule descript<br>Perform an action on<br>from <u>External</u><br>day of week is <u>Monda</u><br>set recording frame ra<br>to <u>frames per set</u>                                                                      | ion (click an underlined ite<br><u>High recording</u><br>ay, <u>Tuesday, Wednesday, T</u><br>te on <u>devices</u><br>econd                                                                                                    | Use devices from me     Select devices     OK | tadata<br>Cancel |          |     |
| Help                                                                                                    | <u>C</u> ancel                                                                                                    | < <u>B</u> ack                                | <u>N</u> ext >   | <u> </u> | ish |

# 7. Click *frames per second*, select recording framerate (here 25) and click OK

| Manage Rule                                                                                                    |                                                                                                    |                                              |                        | -       |     | × |
|----------------------------------------------------------------------------------------------------|----------------------------------------------------------------------------------------------------|----------------------------------------------|------------------------|---------|-----|---|
| Name:                                                                                                    | High recording rule                                                                                                    |                                              |                        |         |     |   |
| Description:                                                                                                    |                                                                                                    |                                              |                        |         |     |   |
| Active:                                                                                                    |                                                                                                    |                                              |                        |         |     |   |
|                                                                                                    | S                                                                                                    | tep 3: Actions                               |                        |         |     |   |
| Set exercises of the set of the set of the | on <devices><br/>levices&gt;<br/>ll&gt; to <preset><br/>ll&gt; <monitor> to show <cameras><br/>ll&gt; <monitor> to show text '<mess<br>rras&gt; from <smart wall=""> monitor<br/>ate on <devices><br/>iame rate on <devices></devices></devices></smart></mess<br></monitor></cameras></monitor></preset></devices> | age>'<br><monitor></monitor>                 |                        |         |     | ^ |
| Set recording fi                                                                                                    | rame rate to all frames for MPEG-<br>on <device> using <profile> with</profile></device>                                                                                                    | 4/H.264/H.265 (<br>PTZ <priority></priority> | on <devices></devices> |         |     | ~ |
| Perform an action of from External                                                                                                    | iption (click an underlined item)<br>In <u>High recording</u>                                                                                                    | danı Fridanı Catı                            | Frame Rate             |         | ×   | < |
| set recording frame<br>to frames per                                                                                                    | rate on the devices from metadata<br>second                                                                                                    | Select frame rate:                           |                        | 25.00 🜩 |     |   |
|                                                                                                    |                                                                                                    |                                              | ОК                     | Can     | cel |   |
|                                                                                                    |                                                                                                    |                                              |                        |         |     |   |

Doc. no: 1086405-HI, Rev: D

Page 23 of 46

# 8. Select Set recording frame rate to all frames for MPEG-4/H.264/H.265 on <recording devices

| Manage Rule                                                                                                    |                                                                                                 |                                                                         | -              | - C | X נ   |  |  |  |  |  |  |
|----------------------------------------------------------------------------------------------------|-------------------------------------------------------------------------------------------------|-------------------------------------------------------------------------|----------------|-----|-------|--|--|--|--|--|--|
| Name:     High recording rule       Description:                                                                                                    |                                                                                                 |                                                                         |                |     |       |  |  |  |  |  |  |
| Active:                                                                                                    |                                                                                                 |                                                                         |                |     |       |  |  |  |  |  |  |
| Step 3: Actions                                                                                                    |                                                                                                 |                                                                         |                |     |       |  |  |  |  |  |  |
| Select actions to per<br>Start recording o                                                                                                    | form<br>n <devices></devices>                                                                   |                                                                         |                |     | ^     |  |  |  |  |  |  |
| Start feed on <de< td=""><td>vices&gt;<br/>&gt; to <preset></preset></td><td></td><td></td><td></td><td></td></de<>                                                                                                    | vices><br>> to <preset></preset>                                                                |                                                                         |                |     |       |  |  |  |  |  |  |
| Set <smart wall=""></smart>                                                                                                    | <monitor> to show <cameras></cameras></monitor>                                                 |                                                                         |                |     |       |  |  |  |  |  |  |
| Remove <camer< td=""><td><monitor> to snow text <mess<br>as&gt; from <smart wall=""> monitor</smart></mess<br></monitor></td><td>age&gt;<br/><monitor></monitor></td><td></td><td></td><td></td></camer<>                                                                                                    | <monitor> to snow text <mess<br>as&gt; from <smart wall=""> monitor</smart></mess<br></monitor> | age><br><monitor></monitor>                                             |                |     |       |  |  |  |  |  |  |
| Set live frame rat                                                                                                    | te on <devices></devices>                                                                       |                                                                         |                |     |       |  |  |  |  |  |  |
| Set recording fra                                                                                                    | me rate on <devices><br/>me rate to all frames for MPEG:</devices>                              | -4/H 264/H 265 on <de< td=""><td>vices&gt;</td><td></td><td></td></de<> | vices>         |     |       |  |  |  |  |  |  |
| Start patrolling o                                                                                                    | n <device> using <profile> with</profile></device>                                              | PTZ <priority></priority>                                               |                |     | ~     |  |  |  |  |  |  |
| Edit the rule descrip                                                                                                    | tion (click an underlined item)                                                                 |                                                                         |                |     |       |  |  |  |  |  |  |
| Edit the rule description (click an underlined item) Perform an action on <u>High recording</u> from <u>External</u> day of week is <u>Monday. Tuesday, Wednesday. Thursday, Friday, Saturday, Sunday</u> set recording frame rate on the <u>devices from metadata</u> to <u>25 frames per second</u> and set recording frame rate to all frames for MPEG-4/H.264/H.265 on <u>recording device</u> |                                                                                                 |                                                                         |                |     |       |  |  |  |  |  |  |
| Help                                                                                                    | <u>C</u> ancel                                                                                  | < <u>B</u> ack                                                          | <u>N</u> ext > | E   | inish |  |  |  |  |  |  |

## 9. Click *recording device*, select Use devices from metadata and click OK

| Manage Rule                                                                                                 |                                                                                                    |                                           |                           | - 🗆         | $\times$ |
|----------------------------------------------------------------------------------------------------|----------------------------------------------------------------------------------------------------|-------------------------------------------|---------------------------|-------------|----------|
| Name:                                                                                                    | High recording rule                                                                                                    |                                           |                           |             |          |
| Description:                                                                                                |                                                                                                    |                                           |                           |             |          |
| Active:                                                                                                    |                                                                                                    |                                           |                           |             |          |
|                                                                                                    | Ctop 2:                                                                                                    | Select Trigger                            | ring Devices              |             | ×        |
| Select actions to pe                                                                                        | step 5. i                                                                                                    |                                           |                           |             |          |
| Start recording of<br>Start feed on <de<br>Start Smart Wall:</de<br>                                        | on <devices><br/>evices&gt;<br/>&gt; to <preset></preset></devices>                                                                                                    | ● Use devic<br>○ Select dev               | es from metadata<br>⁄ices |             |          |
| Set <smart wall:<br="">Set <smart wall:<br="">Remove <camer<br>Set live frame ra</camer<br></smart></smart> | > <monitor> to show <cameras><br/>&gt; <monitor> to show text '<message>'<br/>ras&gt; from <smart wall=""> monitor <moni<br>te on <devices></devices></moni<br></smart></message></monitor></cameras></monitor> |                                           | OK                        | Cancel      |          |
| Set recording fra                                                                                           | ame rate on <devices><br/>ame rate to all frames for MPEG-4/H.26<br/>on <device> using <profile> with PTZ &lt;</profile></device></devices>                                                                     | 64/H.265 on <dev<br>priority&gt;</dev<br> | vices>                    |             | ~        |
| Edit the rule descrin                                                                                       | ation (click an underlined item)                                                                                                    |                                           |                           |             |          |
| Perform an action on<br>from <u>External</u><br>day of week is <u>Mond</u><br>set recording frame r         | n <u>High recording</u><br>day, Tuesday, Wednesday, Thursday, Fr<br>ate on the devices from metadata                                                                                                    | iday, Saturday, S                         | junday                    |             |          |
| to <u>25 frames per</u><br>and set recording f                                                              | <u>second</u><br>frame rate to all frames for MPEG-4/H.26                                                                                                    | 64/H.265 on rec                           | ording device             |             |          |
|                                                                                                    |                                                                                                    |                                           |                           |             |          |
| Help                                                                                                    | <u>C</u> ancel                                                                                                    | < <u>B</u> ack                            | <u>N</u> ext >            | <u>F</u> in | ish      |

T.react CIP installation manual 10 - Configure Milestone XProtect Corporate

#### Doc. no: 1086405-HI, Rev: D

Page 24 of 46

# 10. Click OK and select Make new <log entry> (scroll down on action list)

| Manage Rule                                                                                                    |                                                                                                    |                                                                                       |                           |                     | -           |        | × |  |  |  |  |
|----------------------------------------------------------------------------------------------------|----------------------------------------------------------------------------------------------------|---------------------------------------------------------------------------------------|---------------------------|---------------------|-------------|--------|---|--|--|--|--|
| Name:                                                                                                    | High recording                                                                                                    | rule                                                                                  |                           |                     |             |        |   |  |  |  |  |
| Description:                                                                                                    |                                                                                                    |                                                                                       |                           |                     |             |        |   |  |  |  |  |
| Active:                                                                                                    |                                                                                                    |                                                                                       |                           |                     |             |        |   |  |  |  |  |
|                                                                                                    |                                                                                                    | 5                                                                                     | itep 3: Actions           |                     |             |        |   |  |  |  |  |
| Select actions to pe                                                                                                    | rform                                                                                                    |                                                                                       |                           |                     |             |        |   |  |  |  |  |
| Start patrolling o                                                                                                    | n <device> using</device>                                                                                                    | <profile> with</profile>                                                              | PTZ <priority></priority> |                     |             |        | ~ |  |  |  |  |
| Pause patrolling                                                                                                    | on <devices></devices>                                                                                                    | -                                                                                     |                           |                     |             |        |   |  |  |  |  |
| Move <device> t</device>                                                                                                    | to <preset> positi</preset>                                                                                                    | on with PTZ <p< th=""><td>priority&gt;</td><td></td><td></td><td></td><td></td></p<>  | priority>                 |                     |             |        |   |  |  |  |  |
| Move to default p                                                                                                    | preset on <device< td=""><th>s&gt; with PTZ &lt;</th><td>priority&gt;</td><td></td><td></td><td></td><td></td></device<>          | s> with PTZ <                                                                         | priority>                 |                     |             |        |   |  |  |  |  |
| Set device outpu                                                                                                    | it to <state></state>                                                                                                    |                                                                                       |                           |                     |             |        |   |  |  |  |  |
| Create bookmar                                                                                                    | k on <devices></devices>                                                                                                    |                                                                                       |                           |                     |             |        |   |  |  |  |  |
| Play audio <mes< td=""><td>sage&gt; on <devic< td=""><th>es&gt; with <prior< th=""><td>rity&gt;</td><td></td><td></td><td></td><td></td></prior<></th></devic<></td></mes<> | sage> on <devic< td=""><th>es&gt; with <prior< th=""><td>rity&gt;</td><td></td><td></td><td></td><td></td></prior<></th></devic<> | es> with <prior< th=""><td>rity&gt;</td><td></td><td></td><td></td><td></td></prior<> | rity>                     |                     |             |        |   |  |  |  |  |
| Send notification                                                                                                    | to <profile></profile>                                                                                                    |                                                                                       |                           |                     |             |        |   |  |  |  |  |
| ✓ Make new <log e<="" p=""></log>                                                                                                    | entry>                                                                                                    |                                                                                       |                           |                     |             |        |   |  |  |  |  |
| Start plug-in on                                                                                                    | <devices></devices>                                                                                                    |                                                                                       |                           |                     |             |        | × |  |  |  |  |
| Edit the rule descrip                                                                                                    | tion (click an und                                                                                                    | derlined item)                                                                        |                           |                     |             |        |   |  |  |  |  |
| Perform an action on                                                                                                    | High recording                                                                                                    |                                                                                       |                           |                     |             |        |   |  |  |  |  |
| from External                                                                                                    |                                                                                                    |                                                                                       |                           |                     |             |        |   |  |  |  |  |
| day of week is Mond                                                                                                    | lay, Tuesday, We                                                                                                    | dnesday, Thurs                                                                        | day, Friday, Saturday     | <u>, Sunday</u>     |             |        |   |  |  |  |  |
| to 25 frames per                                                                                                    | ate on <u>the device</u><br>second                                                                                                | s from metadata                                                                       | 2                         |                     |             |        |   |  |  |  |  |
| and set recording f                                                                                                    | rame rate to all fra                                                                                                    | mes for MPEG                                                                          | 4/H.264/H.265 on th       | e devices from meta | <u>data</u> |        |   |  |  |  |  |
| and Create log entry: "log entry"                                                                                                    |                                                                                                    |                                                                                       |                           |                     |             |        |   |  |  |  |  |
|                                                                                                    |                                                                                                    |                                                                                       |                           |                     |             |        |   |  |  |  |  |
|                                                                                                    |                                                                                                    |                                                                                       |                           |                     |             |        |   |  |  |  |  |
| 1                                                                                                    |                                                                                                    |                                                                                       |                           |                     |             |        |   |  |  |  |  |
| Help                                                                                                    |                                                                                                    | Cancel                                                                                | < Back                    | Nexts               |             | Finish |   |  |  |  |  |

T.react CIP installation manual 10 - Configure Milestone XProtect Corporate

#### Doc. no: 1086405-HI, Rev: D

11. Click <u>'log entry'</u> and create log entry using e.g. <u>Rule name</u> <u>Triggering time</u> <u>Event</u> <u>name</u> and <u>Device name</u> resulting in a **Text to log** entry looking like *\$RuleName\$ \$TriggerTime\$ \$EventName\$* (this log will be displayed in T.react CIP when the **High recording rule** is triggered in Milestone). Click **OK**.

| Manage Rule                                                                                                    |                                                                                                    |                                                                                        |                                                           |                                                     | —  |                | $\times$ |
|----------------------------------------------------------------------------------------------------|----------------------------------------------------------------------------------------------------|----------------------------------------------------------------------------------------|-----------------------------------------------------------|-----------------------------------------------------|----|----------------|----------|
| Name:                                                                                                    | High record                                                                                                    | ding rule                                                                              |                                                           |                                                     |    |                |          |
| Description:<br>Active:                                                                                                    |                                                                                                    | Select a Log Ent                                                                       | ry                                                        |                                                     |    |                | ×        |
| Select actions to pe                                                                                                    | rform<br>m <device> u:</device>                                                                                                    | Text to log:<br>\$RuleName\$ \$Tr<br>Add system info                                   | riggerTime\$ \$EventNa                                    | ame\$ \$DeviceName\$<br>insert variables in log te: | d) |                |          |
| Add system information (click links to insert variables in log text)     Add system information (click links to insert variables in log text)     Add system information (click links to insert variables in log text)     Add system information (click links to insert variables in log text)     Add system information (click links to insert variables in log text)     Add system information (click links to insert variables in log text)     Add system information (click links to insert variables in log text)     Add system information (click links to insert variables in log text)     Device name     Event name     Triggering time     Rule name     Send notification to <profile>     Make new dog entry&gt;</profile> |                                                                                                    |                                                                                        |                                                           |                                                     |    |                |          |
| Edit the rule descrip<br>Perform an action on<br>from External<br>day of week is Mono<br>set recording frame r<br>to <u>25 frames per</u><br>and set recording f<br>and Create log ent                                                                                                    | totion (click an<br>high recordin<br>day, Tuesday,<br>ate on the dev<br>second<br>frame rate to al<br>row rate to al<br>ry: <b>log entry</b> | underlined item)<br>9<br>Wednesday, Thurs<br>iices from metadata<br>I frames for MPEG- | day, Friday, Saturday,<br>1<br>4/H.264/H.265 on <u>th</u> | Sunday<br>e devices from metadata                   |    | Jancel         |          |
| Help                                                                                                    |                                                                                                    | <u>C</u> ancel                                                                         | < <u>B</u> ack                                            | <u>N</u> ext >                                      |    | <u>F</u> inish |          |

T.react CIP installation manual 10 - Configure Milestone XProtect Corporate

### Doc. no: 1086405-HI, Rev: D

Page 26 of 46

| 12. | Click | Next, | and | select | Perform | stop | action | on | <event></event> |
|-----|-------|-------|-----|--------|---------|------|--------|----|-----------------|
|-----|-------|-------|-----|--------|---------|------|--------|----|-----------------|

| Manage Rule                                                                                                    |                                                                                                    |                                                                               |                            | - |                | × |
|----------------------------------------------------------------------------------------------------|----------------------------------------------------------------------------------------------------|-------------------------------------------------------------------------------|----------------------------|---|----------------|---|
| Name:                                                                                                    | High recording rule                                                                                                    |                                                                               |                            |   |                |   |
| Description:                                                                                                    |                                                                                                    |                                                                               |                            |   |                |   |
| Active:                                                                                                    | $\checkmark$                                                                                                    |                                                                               |                            |   |                |   |
|                                                                                                    | Step 4: Stop                                                                                                    | criteria                                                                      |                            |   |                |   |
| No actions pe                                                                                                    | tion after <time><br/>formed on rule end</time>                                                                                                    |                                                                               |                            |   |                |   |
| Edit the rule desc                                                                                                    | iption (click an underlined item)                                                                                                    |                                                                               |                            |   |                |   |
| Perform an action<br>from <u>External</u><br>day of week is <u>Mo</u><br>set recording fram-<br>to <u>25 frames p</u><br>and set recordin<br>and Create log e<br>Perform stop actio<br>from <u>devices</u> | on <u>High recording</u><br>nday, Tuesday, Wednesday, Thursday, Frida<br>rate on the devices from metadata<br><u>ir second</u><br>frame rate to all frames for MPEG-4/H.264/<br>http: ' <u>\$RuleName\$</u> <u>\$TriggerTime\$</u> <u>\$EventNa</u><br>to n <u>event</u><br><u>frecording</u> <u>server/management</u> <u>serve</u> | ny, Saturday, Sunda<br>H. 265 on the <u>device</u><br>me\$ \$DeviceName!<br>C | ⊻<br>es from metadat<br>\$ | a |                |   |
| Help                                                                                                    | <u>C</u> ancel <                                                                                                    | Back                                                                          | <u>N</u> ext >             | ] | <u>F</u> inish |   |

13. Click <u>event</u>, expand External Event, expand User-defined Events and select Normal recording. Click *OK*.

| Description:         Active:       Select an Event         Select stop crite         Perform stop         Perform stop         Perform stop         No actions p         External Events         Perform stop         Perform stop         Perform stop         Perform stop         Perform a nation         Edit the rule des         Perform an action         System Monitor         Dother         Other         Other         Perform stop action on event<br>from External events         Perform an action on event<br>from devices/recording servers         OK       Cancel                                                                                                    | Name:                                                                                                    | High recording rule                                        |   |      |
|----------------------------------------------------------------------------------------------------|----------------------------------------------------------------------------------------------------|------------------------------------------------------------|---|------|
| Active: Select an Event X Select stop crite Select stop crite Form stop Perform stop No actions p Edit the rule des Perform a action Form External Betric Control Form Stop Conter Conter Conte | Description:                                                                                                    |                                                            |   |      |
| Select stop crite  Select stop crite  Ferform stop No actions p  Edit the rule des Perform an actio from External Berform an actio from External Berform an actio from External Berform an actio from External Berform an actio from External Berform an actio from External Berform an actio from External Berform an actio from External Berform an actio from External Berform an actio from External Berform an actio from External Berform an actio from External Berform an actio from External Berform an actio Berform an actio Ferform an actio Berform an actio Berform an ac | Active:                                                                                                    | Select an Event                                            | × |      |
| Edit the rule des Perform an action from External day of week is M set recording fran to 25 frames and set recordi and Create log OK Cancel Perform stop action on event from devices/recording server/management server                                                                                                    | Select stop crite<br>Perform stop<br>Perform stop<br>No actions p                                                                                 |                                                            |   |      |
| and Create log OK Cancel                                                                                                    | Edit the rule des<br>Perform an action<br>from External<br>day of week is <u>N</u><br>set recording fran<br>to <u>25 frames</u><br>and set record |                                                            |   | <br> |
| from devices/recording server/management server                                                                                                    | and Create log                                                                                                    | OK Cancel                                                  |   |      |
|                                                                                                    | from device                                                                                                    | on on <u>svera</u><br>s/recording server/management server |   |      |

#### Doc. no: 1086405-HI, Rev: D

14. Click *Next* and use default setting (restore default recording frame rate <u>immediately</u> and restore default recording frame rate of keyframes for MPEG-4/H.264/H.265 <u>immediately</u>)

| Manage Rule                                                                                                    | -                               |               | × |  |  |  |  |  |  |  |  |
|----------------------------------------------------------------------------------------------------|---------------------------------|---------------|---|--|--|--|--|--|--|--|--|
| Name:     High recording rule       Description:                                                                                                    |                                 |               |   |  |  |  |  |  |  |  |  |
| Active:                                                                                                    |                                 |               |   |  |  |  |  |  |  |  |  |
| Select stop action to                                                                                                    | Step 5: Stop actions            |               |   |  |  |  |  |  |  |  |  |
| Stop recording         Stop feed         Set <smart wall=""> to <preset>         Set <smart wall=""> <monitor> to show <cameras>         Set <smart wall=""> <monitor> to show text '<message>'         Remove <cameras> from <smart wall=""> monitor <monitor>         Restore default live frame rate         Restore default recording frame rate of keyframes for MPEG-4/H.264/H.265         Resume patrolling</monitor></smart></cameras></message></monitor></smart></cameras></monitor></smart></preset></smart> |                                 |               |   |  |  |  |  |  |  |  |  |
| Edit the rule descrip                                                                                                    | tion (click an underlined item) |               |   |  |  |  |  |  |  |  |  |
| day of week is Monday, Tuesday, Wednesday, Thursday, Friday, Saturday, Sunday         set recording frame rate on the devices from metadata         to 25 frames per second         and set recording frame rate to all frames for MPEG-4/H.265 on the devices from metadata         and Create log entry: ' <u>\$RuleName\$ \$TriggerTime\$ \$EventName\$ \$DeviceName\$</u> '         Perform stop action on Normal recording<br>from External                                                                        |                                 |               |   |  |  |  |  |  |  |  |  |
| room External<br>restore default recording frame rate immediately<br>and restore default recording frame rate of keyframes for MPEG-4/H.264/H.265 immediately                                                                                                    |                                 |               |   |  |  |  |  |  |  |  |  |
| Help                                                                                                    | Cancel < Back Next >            | <u>F</u> inis | h |  |  |  |  |  |  |  |  |

## 15. Click Finish to create the rule

| Rule Information      Rule Information      Record - all cameras     t Goto Preset when PTZ is don     t Play Audio on Request Rule     t Record on Request Rule     t Record on Motion Rule     the Cord on Motion Rule     tt Start Audio Feed Rule     tt Start Audio Feed Rule     tt Start Audio Feed Rule     tt Start Audio Feed Rule     tt Start Audio Feed Rule     tt Start Audio Feed Rule     tt Start Audio Feed Rule     tt Start Audio Feed Rule     tt Start Audio Feed Rule     tt Start Feed Rule     tt Start Feed Rule                                                                                                    |
|----------------------------------------------------------------------------------------------------|
| t Play Audio on Request Rule<br>t Record on Bookmark Rule<br>t Record on Rodenst Rule<br>t Record on Request Rule<br>t Start Audio Feed Rule<br>tt Start Feed Rule<br>tt Start Feed Rule<br>tt Start Feed Rule<br>tt Start Feed Rule<br>tt Start Rule<br>tt Start Rule<br>tt |

#### Doc. no: 1086405-HI, Rev: D

# 8 Milestone Rules and Events – Record Event Only configuration (optional)

On some sites at which T.react CIP is deployed, it is preferable not to record video all the time, but instead limit recording to periods when a given camera is allocated to an event. Reasons for this limitation include:

- Large number of cameras in system, which implies that excessive storage space is required on the recording server
- Site is off-shore and therefore cameras are unlikely to record anything of interest unless allocated to an event

This section describes how to configure Milestone to only record during events. It is presumed that the standard 'Always Record' configuration, described in Section 7, has been configured and the present section only describes subsequent changes to the configuration required to limit recording to times when events are present.

## 8.1 Add Rule 'EventStartRecording'

1. Deactivate the existing Rule 'Always Record' by unchecking the Active checkbox

- 2. Add Rule by right clicking on the Rules element under Rules an Events.
- 3. In the Name edit box, enter EventStartRecording
- 4. Click event

The use and/or disclosure, etc. of the contents of this document (or any part thereof) is subject to the restrictions referenced on the front page. TERMA INTERNAL

T.react CIP installation manual 10 - Configure Milestone XProtect Corporate

## Doc. no: 1086405-HI, Rev: D

Page 29 of 46

5. Navigate to 'External Events' / 'User Defined Events' and select 'High Recording'

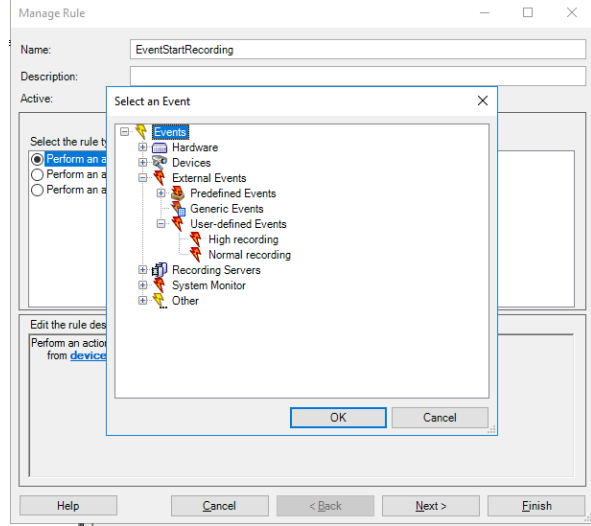

6. Click Next

T.react CIP installation manual 10 - Configure Milestone XProtect Corporate

#### Doc. no: 1086405-HI, Rev: D

Page 30 of 46

| 7. | Select | 'Day of | week is | <day>'</day> | and | click | on | <u>days</u> |
|----|--------|---------|---------|--------------|-----|-------|----|-------------|
|----|--------|---------|---------|--------------|-----|-------|----|-------------|

|                              | Manage Rule                                                                                                    |                                                                                                 |                                                                           |                  | -      | _ |        | × |
|------------------------------|----------------------------------------------------------------------------------------------------|-------------------------------------------------------------------------------------------------|---------------------------------------------------------------------------|------------------|--------|---|--------|---|
|                              | Name:                                                                                                    | EventSt                                                                                         | artRecording                                                              |                  |        |   |        |   |
| 1                            | Description:                                                                                                    |                                                                                                 |                                                                           |                  |        |   |        |   |
| di                           | Active:                                                                                                    |                                                                                                 |                                                                           |                  |        |   |        |   |
| at<br>et                     |                                                                                                    |                                                                                                 | St                                                                        | ep 2: Conditions |        |   |        |   |
| ra<br>ry<br>on<br>dir<br>tre | <ul> <li>Within selected</li> <li>Outside selected</li> <li>Within the time p</li> <li>✓ Day of week is </li> <li>Event is from </li> </ul> | time in <tir<br>d time in &lt;<br/>period <sta<br><day><br/>motion wind</day></sta<br></tir<br> | ne profile><br>time profile><br>rt time> to <end time<br="">dow&gt;</end> | >                |        |   |        |   |
|                              | Edit the rule descrip                                                                                                    | ption (click                                                                                    | an underlined item)                                                       |                  |        |   |        |   |
|                              | Perform an action on<br>from <u>External</u><br>day of week is <u>days</u>                                                                  | n <u>Hiqh reco</u>                                                                              | rding                                                                     |                  |        |   |        |   |
|                              | Help                                                                                                    |                                                                                                 | Cancel                                                                    | < Back           | Next > |   | Finish |   |

Doc. no: 1086405-HI, Rev: D

Page 31 of 46

**(T**)

8. Select Monday, Tuesday, Wednesday, Thursday, Friday, Saturday, Sunday and click OK

| Manage Rule                               |                                                                                                    |                 |        | _ |        | × |
|-------------------------------------------|----------------------------------------------------------------------------------------------------|-----------------|--------|---|--------|---|
| Name:                                     | EventStartRecording                                                                                                    |                 |        |   |        |   |
| Description:                              |                                                                                                    |                 |        |   |        |   |
| Active:                                   | Step                                                                                                    | p 2: Conditions |        |   |        |   |
| Select conditions to                      | apply                                                                                                    |                 |        |   |        | _ |
| Edit the rule description of week is days | Select Days Select Days Select | Cance           |        |   |        |   |
| Help                                      | Cancel                                                                                                    | < Back          | Next > |   | Finish |   |

## Doc. no: 1086405-HI, Rev: D

9. Click *Next* and select "Start recording on <devices>"

| Manage Rule                                                                                                    |                                                                                             | _ |                | × |
|----------------------------------------------------------------------------------------------------|---------------------------------------------------------------------------------------------|---|----------------|---|
| Name:                                                                                                    | EventStartRecording                                                                         |   |                |   |
| Description:                                                                                                    |                                                                                             |   |                |   |
| Active:                                                                                                    |                                                                                             |   |                |   |
|                                                                                                    | Step 3: Actions                                                                             |   |                |   |
| Select actions to per                                                                                                    | form                                                                                        |   |                |   |
| Start recording o                                                                                                    | n <devices></devices>                                                                       |   |                | ^ |
| Start feed on <de< td=""><td>vices&gt;</td><td></td><td></td><td></td></de<>                                                       | vices>                                                                                      |   |                |   |
| Set <smart td="" wall:<=""><td>• to <preset></preset></td><td></td><td></td><td></td></smart>                                      | • to <preset></preset>                                                                      |   |                |   |
| Set <smart td="" wall<=""><td><pre><monitor> to show <cameras> </cameras></monitor></pre></td><td></td><td></td><td></td></smart>  | <pre><monitor> to show <cameras> </cameras></monitor></pre>                                 |   |                |   |
| Bemove <camer< td=""><td>ass from <smart <monitors<="" monitor="" td="" walls=""><td></td><td></td><td></td></smart></td></camer<> | ass from <smart <monitors<="" monitor="" td="" walls=""><td></td><td></td><td></td></smart> |   |                |   |
| Set live frame ra                                                                                                    | te on <devices></devices>                                                                   |   |                |   |
| Set recording fra                                                                                                    | me rate on <devices></devices>                                                              |   |                |   |
| Set recording fra                                                                                                    | me rate to all frames for MPEG-4/H.264/H.265 on <devices></devices>                         |   |                |   |
| Start patrolling o                                                                                                    | n <device> using <profile> with PTZ <priority></priority></profile></device>                |   |                | ~ |
| Edit the rule descrip                                                                                                    | tion (click an underlined item)                                                             |   |                |   |
| Perform an action on                                                                                                    | High recording                                                                              |   |                | _ |
| from External                                                                                                    |                                                                                             |   |                |   |
| day of week is Mond                                                                                                    | ay, Tuesday, Wednesday, Thursday, Friday, Saturday, Sunday                                  |   |                |   |
| start recording immed                                                                                                    | lately on recording device                                                                  |   |                |   |
|                                                                                                    |                                                                                             |   |                |   |
|                                                                                                    |                                                                                             |   |                |   |
|                                                                                                    |                                                                                             |   |                |   |
|                                                                                                    |                                                                                             |   |                |   |
| 1                                                                                                    |                                                                                             |   |                |   |
| Help                                                                                                    | Cancel CBack Nevt                                                                           |   | Finish         |   |
| пер                                                                                                    |                                                                                             |   | <u>F</u> inisi | · |

10. Select 'recording device'

## Doc. no: 1086405-HI, Rev: D

| Manage Rule                                                                                                    |                                                                                                    | _ |                | $\times$ |
|----------------------------------------------------------------------------------------------------|----------------------------------------------------------------------------------------------------|---|----------------|----------|
| Name:                                                                                                    | EventStartRecording                                                                                                    |   |                |          |
| Description:                                                                                                    |                                                                                                    |   |                |          |
| Active:                                                                                                    |                                                                                                    |   |                |          |
|                                                                                                    | Step 3: Actions                                                                                                    |   |                |          |
| Select actions to p                                                                                                    | verform                                                                                                    |   |                |          |
| Start feed on <<br>Start feed on <<br>Set <smart wa<br="">Set <smart wa<br="">Remove <cam<br>Set live frame I<br/>Set recording f<br/>Set recording f<br/>Set recording f<br/>Edit the rule descr</cam<br></smart></smart> | devices> II> to <pres ii=""> controlevices&gt; II&gt; controlevices&gt; Select Triggering Devices X II&gt; <monito eras=""> from rate on <de (clic)="" cancel<="" controlevice="" iption="" ok="" td=""><td></td><td></td><td>~</td></de></monito></pres> |   |                | ~        |
| Perform an action of<br>from <u>External</u><br>day of week is <u>Mor</u><br>start recording <u>imm</u>                                                                                                    | on <u>High recording</u><br>nday, Tuesday, Wednesday, Thursday, Friday, Saturday, Sunday<br>ediately on <u>recording device</u>                                                                                                    |   |                |          |
| Help                                                                                                    | Cancel < Back Next >                                                                                                    |   | <u>F</u> inish | 1        |

12. Click Next

T.react CIP installation manual 10 - Configure Milestone XProtect Corporate

## Doc. no: 1086405-HI, Rev: D

Page 34 of 46

# 13. Select Perform stop action on event

| Manage Rule                                                                                                    |                                                                                                    | _ |                | × |
|----------------------------------------------------------------------------------------------------|----------------------------------------------------------------------------------------------------|---|----------------|---|
| Name:<br>Description:<br>Active:                                                                                                    | EventStartRecording                                                                                                    |   |                |   |
| Select stop criteria<br>Perform stop action<br>Perform stop action<br>No actions perform                                                                                                    | Step 4: Stop criteria                                                                                                    |   |                |   |
| Edit the rule descripti<br>Perfom an action on J<br>from <u>External</u><br>day of week is <u>Monda</u><br>start recording <u>immedia</u><br>Perform stop action or<br>from <u>devices/rec</u> | on (click an underlined item)<br>High recording<br>y, Tuesday, Wednesday, Thursday, Friday, Saturday, Sunday<br>ately on the devices from metadata<br>o <u>event</u><br>cording server/management server |   |                |   |
| Help                                                                                                    | Cancel < Back Next >                                                                                                    |   | <u>F</u> inish |   |

Doc. no: 1086405-HI, Rev: D

Page 35 of 46

# 14. Click event and select 'External Events' and then 'User-defined Events'

| Manage Rule                                                                                                    |                                                                                                    | _ |                | $\times$ |
|----------------------------------------------------------------------------------------------------|----------------------------------------------------------------------------------------------------|---|----------------|----------|
| Name:                                                                                                    | EventStartRecording                                                                                                    |   |                |          |
| Description:                                                                                                    |                                                                                                    |   |                |          |
| Active: Se                                                                                                    | lect an Event                                                                                                    | × |                |          |
| Select stop crite                                                                                                    | Events     Hardware     Devices     External Events     Generic Events     User-defined Events     High recording     Mormal recording     System Monitor     System Monitor |   |                |          |
| Edit the rule des<br>Perform an action<br>from <u>External</u><br>day of week is <u>M</u><br>start recording <u>im</u><br>Perform stop acti<br>from <u>device</u> |                                                                                                    |   |                |          |
|                                                                                                    |                                                                                                    |   |                |          |
| Help                                                                                                    | Cancel < Back Next >                                                                                                    |   | <u>F</u> inish |          |

T.react CIP installation manual 10 - Configure Milestone XProtect Corporate

#### Doc. no: 1086405-HI, Rev: D

Page 36 of 46

## 15. Select 'Normal recording' and click OK

| Manage Rule                                                                                                    |                                                                                                    | -   |       | ×   |  |  |  |
|----------------------------------------------------------------------------------------------------|----------------------------------------------------------------------------------------------------|-----|-------|-----|--|--|--|
| Name:                                                                                                    | EventStartRecording                                                                                                    |     |       |     |  |  |  |
| Description:                                                                                                    |                                                                                                    |     |       |     |  |  |  |
| Active:                                                                                                    |                                                                                                    |     |       |     |  |  |  |
|                                                                                                    | Step 5: Stop actions                                                                                                    |     |       |     |  |  |  |
| Select stop actio                                                                                                    | to perform                                                                                                    |     |       |     |  |  |  |
| Stop recording                                                                                                    | ]                                                                                                    |     |       | ^   |  |  |  |
| Stop feed                                                                                                    | Berlin and State State |     |       |     |  |  |  |
| Set <smart td="" w<=""><th>III&gt; to <preset><br/>III&gt; (monitor) to show (comerce)</preset></th><td></td><td></td><td></td></smart> | III> to <preset><br/>III&gt; (monitor) to show (comerce)</preset>                                                                                                    |     |       |     |  |  |  |
| Set <smart td="" w<=""><th>all&gt; <monitor> to show text '<message>'</message></monitor></th><td></td><td></td><td></td></smart>       | all> <monitor> to show text '<message>'</message></monitor>                                                                                                    |     |       |     |  |  |  |
| Remove <car< td=""><th>eras&gt; from <smart wall=""> monitor <monitor></monitor></smart></th><td></td><td></td><td></td></car<>         | eras> from <smart wall=""> monitor <monitor></monitor></smart>                                                                                                    |     |       |     |  |  |  |
| Restore defa                                                                                                    | Restore default live frame rate                                                                                                    |     |       |     |  |  |  |
| Restore defa                                                                                                    | It recording frame rate                                                                                                    |     |       |     |  |  |  |
| Restore defa                                                                                                    | t recording frame rate of keyframes for MPEG-4/H.264/H.265                                                                                                    |     |       |     |  |  |  |
| Resume patro                                                                                                    | ling                                                                                                    |     |       | ¥ . |  |  |  |
| Edit the rule des                                                                                                    | ription (click an underlined item)                                                                                                    |     |       |     |  |  |  |
| Perform an action                                                                                                    | on High recording                                                                                                    |     |       |     |  |  |  |
| from External                                                                                                    |                                                                                                    |     |       |     |  |  |  |
| start recording im                                                                                                    | nday, Tuesday, Wednesday, Thursday, Friday, Saturday, Sunday<br>rediately on the devices from metadata                                                                                                    |     |       |     |  |  |  |
|                                                                                                    |                                                                                                    |     |       |     |  |  |  |
| Perform stop action                                                                                                    | n on Normal recording                                                                                                    |     |       |     |  |  |  |
| stop recording im                                                                                                    | ediately                                                                                                    |     |       |     |  |  |  |
|                                                                                                    |                                                                                                    |     |       |     |  |  |  |
|                                                                                                    |                                                                                                    |     |       |     |  |  |  |
| 1                                                                                                    |                                                                                                    |     |       |     |  |  |  |
| Help                                                                                                    | Cancel < Back Next                                                                                                    | , T | Finis | h   |  |  |  |
| The p                                                                                                    |                                                                                                    |     |       |     |  |  |  |

#### 16. Click *Finish*

Finally, T.react CIP has to be configured to execute the High Recording event in Milestone for all values of event severity.

This is done by adding to the config.properties file, which is located in the "treactcip\<...>\windows-x64\server" folder:

com.terma.treactcip.application.milestonemanagement.increasefps=1

(The default value required to execute the High Recording event is 10)

After the described configuration changes:

- High recording and High live Milestone events are sent to Milestone, when a camera is allocated to an event with severity >=1, i.e. when a camera is allocated to and event, then the High recording event is executed by Milestone.
- Normal recording and Normal live Milestone events are sent to Milestone when a camera is deallocated from an event, i.e. the recording stops.

## Doc. no: 1086405-HI, Rev: D

# 9 Updating Milestone license

Licensing in Milestone relates to the cameras registered in the system. After changes in the camera composition, the license needs to be re-activated (there is a 30-day grace period when a camera is added to the system).

Depending on whether the Milestone XProtect Corporate Management Server has online access or not, the license can be activated online or offline.

See [MILESTONE] for details about how to import and activate a Milestone XProtect license.

#### Doc. no: 1086405-HI, Rev: D

# **10** Storage configuration

Before the Milestone storage configuration is performed, a storage plan should be defined (the storage plan is customer specific).

## 10.1 Default storage configuration plan

The default storage configuration plan is as follows:

- a. Primary storage: recordings are stored at originally recorded framerate for 24 hours.
- b. First archive: after 24 hours recordings are moved from the Primary storage to the First archive, still at originally recorded framerate. It is stored here for 6 days (until recordings are 7 days old total).
- c. Second archive: after 6 days in the First archive, recordings are moved from the First archive to the Second archive down sampling the framerate to 1 fps. It is stored here for 83 days (until recordings are 90 days old total).
- d. When recordings are 90 days old, they are deleted from storage.

## 10.2 Setting up storage configuration

The following setting describes how storage is configured (here according to the default storage configuration plan as described in 10.1.

NB. the schedule for when moving recordings from one storage location to another, has not been considered here. All schedules are configured to be at 00:00. Generally archiving should be performed when load on the system is low – this will be installation site specific. See [MILESTONE] for details. Furthermore, storage sizes of primary and archive storages (see 10.1) will depend on factors specific to a given installation. E.g. the number of cameras (video streams) connected to Milestone, the resolution of the configured video streams, codecs used, the number of days to store the recordings in the storage, etc. I.e. schedule and storage sizes needs to be evaluated for each specific installation.

T.react CIP installation manual 10 - Configure Milestone XProtect Corporate

Doc. no: 1086405-HI, Rev: D

1. Select **Servers** on the **Site Navigation** pane, the relevant Recording Server on the **Recording Server** pane and finally the **Storage** tab on the **Properties** pane.

| Milestone XProtect Management Client 2018 R3                                                                                                    | -                                                                                                    |   | х          |
|----------------------------------------------------------------------------------------------------|----------------------------------------------------------------------------------------------------|---|------------|
| File Edit View Action Iools Help                                                                                                    |                                                                                                    |   |            |
| 日 🦻 📀 🌨 🏛                                                                                                    |                                                                                                    |   |            |
| Site Navigation - 4 × Recording Server - 4                                                                                                    | Properties                                                                                                    |   | <b>•</b> 4 |
| CIPSERVER11 (12.a)     Construction     Construction | Storage configuration Storage configuration Control to the recording server if a recording storage is unavailable Name Device Usage Default Local default 24  Recording and archiving configuration Recording and archiving configuration Recording and archiving co |   |            |
| Gecurity     ✓     ✓                                                                                                    |                                                                                                    | ź | 3          |
| Site Navigation Federated Site Hierarchy                                                                                                    | 👔 Info 📔 Storage 💱 Failover 📣 Multicast 🚏 Network                                                                                                    |   |            |

2. Select the default storage (here **Recording** configured to **E:\MediaDatabase**) and click **Edit Recording Storage** button ())

|                                    | Device Usage | Default |  |
|------------------------------------|--------------|---------|--|
| cal default                        | <u>24</u>    |         |  |
|                                    |              |         |  |
| 1 (iii                             |              |         |  |
|                                    |              |         |  |
| ording and archiving configuration |              |         |  |
| Recording                          |              |         |  |
| E:\MediaDatabase                   |              |         |  |
| Delete when recordings are         | 7 day(s) old |         |  |
|                                    |              |         |  |
|                                    |              |         |  |
|                                    |              |         |  |
|                                    |              |         |  |
|                                    |              |         |  |
|                                    |              |         |  |
|                                    |              |         |  |

#### Doc. no: 1086405-HI, Rev: D

3. The Storage and Recordings Settings window is opened.

Select storage path and folder (here **E:\MediaDatabase** – create new folder if needed) and set retention time (1 Day(s) according to 9.a) and maximum size (here 500 GB) and click **OK** 

| Storage and F | Recording Settin                                                                  | gs                                              |    | ×      |
|---------------|-----------------------------------------------------------------------------------|-------------------------------------------------|----|--------|
|               |                                                                                   |                                                 |    |        |
| Storage       | Name: Local                                                                       | default                                         |    |        |
| Recording     | Path:<br>Retention time:<br>Maximum size:<br>Signing:<br>Encryption:<br>Paseword: | E:\MediaDatabase<br>1  Day(s)<br>500 GB<br>None | ~  | ~      |
| <u>H</u> elp  |                                                                                   |                                                 | ОК | Cancel |

a. If the recording server storage (database) is moved to a new location, a warning is displayed – click **Yes** 

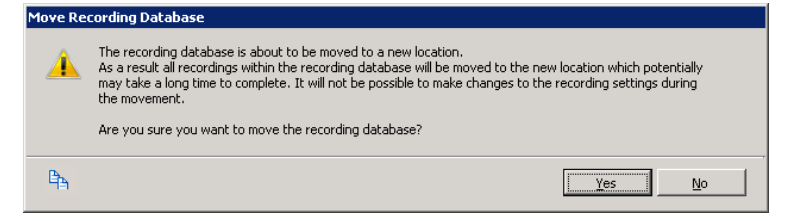

## Doc. no: 1086405-HI, Rev: D

Page 41 of 46

- Properties Storage configuration Name △ Device Usage Local Default • 14 Recording and archiving configuration Recording 500 GB (749 bytes used) Moving recordings to E:\LiveMediaDatabse. 0% done ŧ Delete when recordings are 7 day(s) old 🐱 👿 💺 2 🚺 Info 🥃 Storage 뒷 Failover 💠 Multicast 💥 Network
- b. Moving of storage starts

## Doc. no: 1086405-HI, Rev: D

Page 42 of 46

*c.* If move status doesn't change try refreshing view (e.g. select the **Info** tab and then the **Storage** tab again)

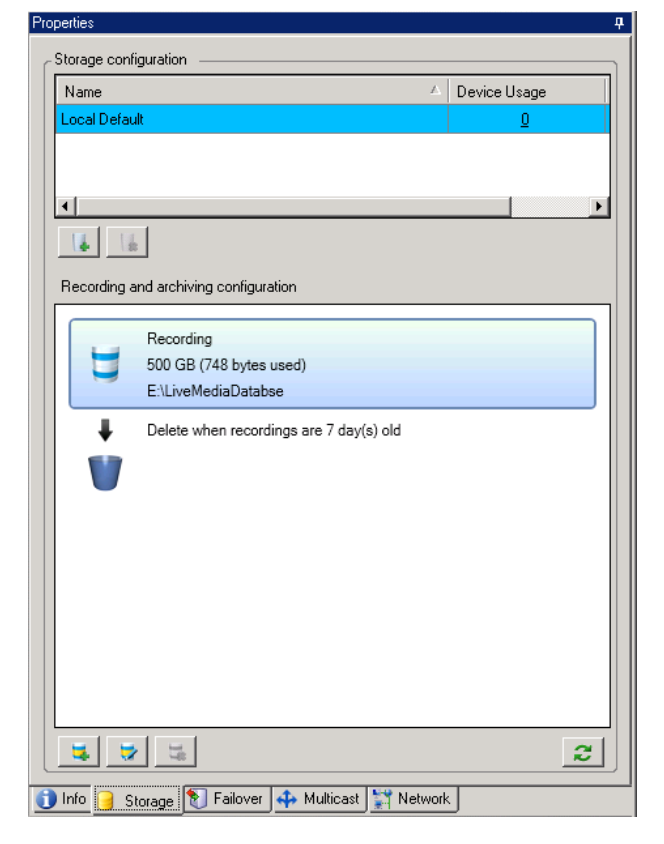

T.react CIP installation manual 10 - Configure Milestone XProtect Corporate

Doc. no: 1086405-HI, Rev: D

Page 43 of 46

4. Add archive according to storage policy (see b) by clicking Add Archive button (

| ivame        | A                                       | Device Usage | Default |  |
|--------------|-----------------------------------------|--------------|---------|--|
| ocal default |                                         | <u>24</u>    |         |  |
|              |                                         |              |         |  |
| 4            |                                         |              |         |  |
| ecording an  | d archiving configuration               |              |         |  |
|              | Recording                               |              |         |  |
|              | 500 GB (39.0 GB used)                   |              |         |  |
|              | E:\MediaDatabase                        |              |         |  |
| ÷.           | Delete when recordings are 1 day(s) old |              |         |  |
|              |                                         |              |         |  |
|              |                                         |              |         |  |
|              |                                         |              |         |  |
|              |                                         |              |         |  |
|              |                                         |              |         |  |
|              |                                         |              |         |  |
|              |                                         |              |         |  |

5. The Archive Settings window is opened.

Select storage path and select (or create) storage folder (here **E:\Archive1**), set retention time (6 Day (s) according to 9.b) and maximum size (here 1000 GB) and click **OK** 

| Archive Settings   |                                                                                           | ×           |
|--------------------|-------------------------------------------------------------------------------------------|-------------|
|                    |                                                                                           |             |
| Archive            |                                                                                           |             |
| Name:              | Archive 1                                                                                 |             |
| Path:              | E:\Archive1                                                                               | 2           |
| Retention time:    | 6 🖨 Day(s) 🗸                                                                              |             |
| Maximum size:      | 1000 🖨 GB                                                                                 |             |
| Schedule:          | Occurs every day at 00:00                                                                 | <b>(</b> ?) |
|                    |                                                                                           |             |
| Reduce frame rate: | 5.00000 + Frames per second                                                               |             |
|                    | Note:                                                                                     |             |
|                    | MPEG-4/H.264/H.265 will be reduced to keyframes.<br>Audio recordings will not be reduced. |             |
| <u>H</u> elp       | ОК                                                                                        | Cancel      |

T.react CIP installation manual 10 - Configure Milestone XProtect Corporate

Doc. no: 1086405-HI, Rev: D

Page 44 of 46

6. Add archive according to storage policy (see 9.c) by clicking Add Archive button (III)

|                                                                                                    |                              | vice Usage     | Default |  |
|----------------------------------------------------------------------------------------------------|------------------------------|----------------|---------|--|
| ocal default                                                                                                    |                              | <u>24</u>      |         |  |
|                                                                                                    |                              |                |         |  |
|                                                                                                    |                              |                |         |  |
| and a set of the set of the set of the set of the set of the set of the set of the set of the set of the set of |                              |                |         |  |
| cording and archiving configuration                                                                             |                              |                |         |  |
| Recording                                                                                                    |                              |                |         |  |
| E:\MediaDatabase                                                                                                |                              |                |         |  |
| Archive recordings older                                                                                        | than 1 day(s) at the next ar | chive schedule |         |  |
| Archive 1                                                                                                    |                              |                |         |  |
| 1000 GB (970 bytes use                                                                                          | d)                           |                |         |  |
|                                                                                                    |                              |                |         |  |
| Delete when recordings                                                                                          | are 6 day(s) old             |                |         |  |
| Delete when recordings                                                                                          | are 6 day(s) old             |                |         |  |
| Delete when recordings                                                                                          | are 6 day(s) old             |                |         |  |

7. The Archive Settings window is opened.

Select storage path and select (or create) storage folder (here E:\Archive2), set retention time (83 Day (s) according to 9.c), check Reduce frame rate checkbox and set frames per second to 1, and set maximum size (here 1000 GB) and click OK

| Archive Settings   |                                                          | >          |
|--------------------|----------------------------------------------------------|------------|
|                    |                                                          |            |
| Archive            |                                                          |            |
| Name:              | Archive 2                                                |            |
| Path:              | E:\Archive2                                              | 2          |
| Retention time:    | 83 🜩 Day(s) 🗸                                            |            |
| Maximum size:      | 1000 🖨 GB                                                |            |
| Schedule:          | Occurs every day at 00:00                                | <b>(</b> ) |
|                    |                                                          |            |
| Reduce frame rate: | ✓ 1.00000 ♣ Frames per second                            | ]          |
|                    | Note:<br>MPEG-1/H 261/H 265 will be reduced to keyframes |            |
|                    | Audio recordings will not be reduced.                    |            |
| Help               | ОК                                                       | Cancel     |

## Doc. no: 1086405-HI, Rev: D

8. The final storage configuration will be as follows. Note that recordings are deleted after 83 days in Archive 2 – i.e. after a total of 90 days as stated in 9.d.

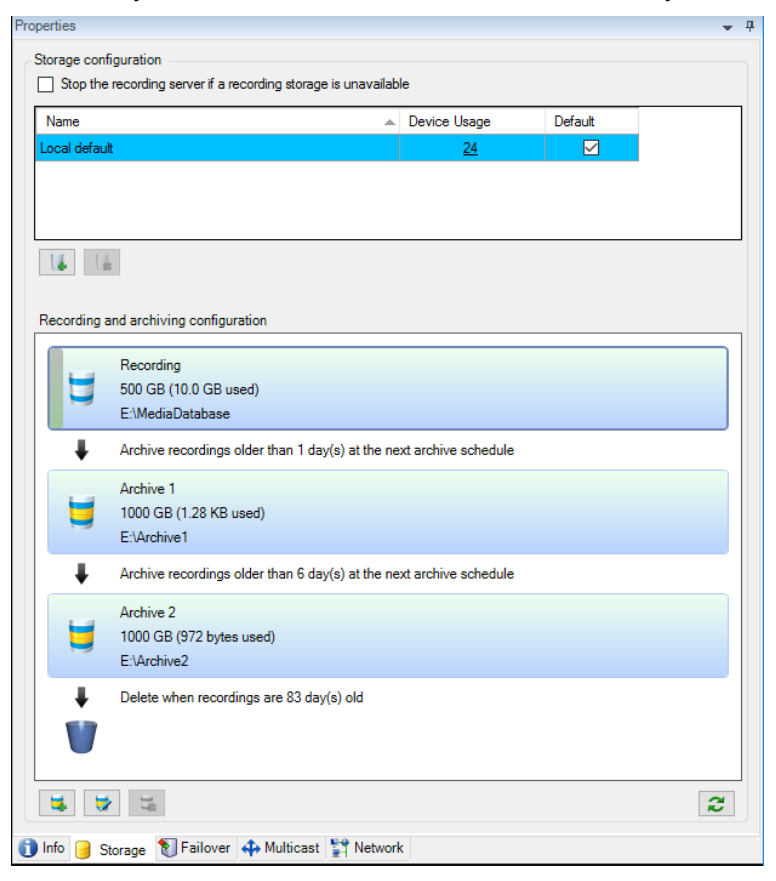

## Doc. no: 1086405-HI, Rev: D

# 11 User configuration

The following must be configured in Milestone XProtect Corporate VMS according to the customer user policy:

- Smart Client profiles if the Milestone Smart Client is used in the T.react CIP installation.
- Management Client Profiles
- Milestone roles
- Milestone users

See [MILESTONE] for further details.